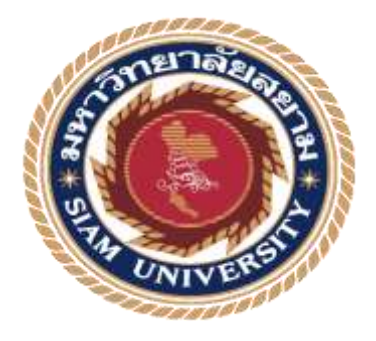

# รายงานการปฏิบัติงานสหกิจศึกษา

ໃນกຳกັນภาษี Tax Invoice

โดย

นางสาววรณัน ศรีมันตะ 5811300006

รายงานนี้เป็นส่วนหนึ่งของวิชา สหกิจศึกษา ภาควิชาการบัญชี คณะ บริหารธุรกิจ มหาวิทยาลัยสยาม ภาคการศึกษา 3 ปี การศึกษา2559 พัวข้อโกรงงาน

ใบกำกับภาพี

รายชื่อผู้จัดทำ ภาควิชา อาจารย์ที่ปรึกษา Tax Invoice นางสาว วรณัน ศรีบันตะ การบัญชี อาจารย์สุขาติ ชีระศรีสบบัติ

อนุมัติให้โครงการนี้เป็นส่วนหนึ่งพอวกระปฏิบัติงานสหกิจศึกษา กาควิชาการบัญชี คณะบริหารธุรกิจ ประจำภาคการศึกษาถึง ปีการศึกษา2559

กณะกรรมการสถาเป็กรมการ

ออากา กางวรอกเรืองมา (อาจารย์ สุขาคิ ธีระศรีสมบัติ)

หารม เหรือ พมั่ ที่เรือมา

(นาขมานพ แซ่ไง้ว)

Bryr Damart 1554015001

(อาจารย์ อรนุช อินทวงศ์)

ผู้ช่วยอธิการบดีและผู้อำนวยการสำนักสหกิงสึกษา

( ผศ.คร. มารุง ถิ่มปะวัฒนะ )

| ชื่อโครงงาน           | :  | ใบกำกับภาษี                     |
|-----------------------|----|---------------------------------|
| ชื่อนักศึกษา          | :  | นางสาววรณัน ศรีมันตะ 5811300006 |
| อาจารย์ที่ปรึกษา      | :  | อาจารย์สุชาติ ธีระศรีสมบัติ     |
| ระดับการศึกษา         | :  | ปริญญาตรี                       |
| ภาควิชา               | :  | การบัญชี                        |
| คณะ                   | :  | บริหารธุรกิจ                    |
| ภาคการศึกษา/ ปีการศึก | ษ′ | ו : 3/2559                      |

บทคัดย่อ

บริษัท บิสซิเนสอะไลฟ์ จำกัด ดำเนินการธุรกิจเกี่ยวกับด้าน IT เน้นบริการพัฒนาซอฟต์แวร์ เว็บไซต์เป้าหมายหลักคือ การส่งมอบงานที่มีคุณภาพ และให้ทันเวลาที่กำหนด เพื่อสร้างความพึง พอใจและความมั่นใจในกระบวนการผลิตได้อย่างมีประสิทธิภาพ

ในบริษัทยังมีขั้นตอนเริ่มจากรับออเดอร์จากลูกค้ำจนถึง การออกใบแจ้งหนี้ซึ่งขั้นตอนที่สำ คัญคือ ส่งงานที่ถูกต้อง ตรงตามเวลาที่กำหนดและสามารถใช้เป็นหลักฐานในการเรียกเก็บค่า ผลิตภัณฑ์จากลูกค้า และขั้นตอนการออกใบกำกับภาษีที่หลากหลายและความต้องการของลูกค้ามี ความแตกต่างกันไปจึงทำให้เกิดข้อผิดพลาดบ่อยครั้ง ส่งผลให้ข้อมูลของผลิตภัณฑ์เกิดความเสียหาย ทางบริษัทจึงเห็นถึงความสำคัญ ในการออกใบกำกับภาษี ดังนั้นข้าพเจ้าจึงมีความสนใจศึกษาและ จัดทำวิธีการออกใบกำกับภาษีให้แก่ผู้ที่สนใจได้ใช้เป็นแนวทางการปฏิบัติงานเพื่อการใช้งานอย่างมี ประสิทธิภาพในการนำไปใช้ปฏิบัติงาน

คำสำคัญ : ใบกำกับภาษี

Project Title : Preparing Tax Invoice Form

By : Miss Worranun Srimunta 5811300006

Advisor : Mr. Suchat Thirasisombat

Degree : Bachelor of Accountancy

- Major : Accounting
- Faculty : Business Administration

Semester / Academic year : 3/2016

Abstract

The trainee had studied and operated their co-operative education at Business Alive Co. Ltd. The company operates business regarding IT, software and website development, with its major mission to deliver quality work in appropriate time in order to build the customer's satisfaction and confidence in the production process.

According to the co-operative education program, the trainees were assigned to be an assistant accountant at Business Alive Co. Ltd. The responsibility was doing tax invoice forms.

From working as mentioned above, the trainee got real experiences of working and learned how to work with others.

Keywords : Tax invoice / Accounting / Business

Approved by

## กิตติกรรมประกาศ

#### (Acknowledgement)

การที่ผู้จัดทำได้มาปฏิบัติงานในโครงการสหกิจศึกษา ณ บริษัท บิสซิเนสอะไลฟ์ จำกัด ตั้งแต่ วันที่ 15 พฤษภาคม พ.ศ.2560 จนถึงวันที่ 25 สิงหาคม พ.ศ.2560 ส่งผลให้ผู้จัดทำได้รับความรู้และ ประสบการณ์ต่างๆที่มีก่ามากสำหรับรายงานสหกิจศึกษาฉบับนี้สำเร็จลงได้เป็นอย่างดีได้รับความร่วมมือและ สนับสนุนจากหลายฝ่ายดังต่อไปนี้

- คุณโอพาร สุนทรภูษิต กรรมการผู้จัดการ
- คุณณัฐธ์ธัญดา ยังสืบตระกูล พนักงานแผนกบัญชี
- คุณมานพ แซ่ไง้ว พนักงานที่ปรึกษา
- 4. อาจารย์ สุชาติ ธีระศรีสมบัติ อาจารย์ที่ปรึกษา

และบุคคลท่านอื่นๆที่ไม่ได้กล่าวนามทุกท่านที่ได้ให้คำแนะนำและช่วยเหลือในการจัดทำรายงานฉบับนี้ ผู้จัดทำขอขอบพระคุณผู้ที่มีส่วนร่วมในการให้ข้อมูลและ เป็นที่ปรึกษาในการทำรายงานฉบับนี้จน เสร็จสมบูรณ์ตลอดจนให้การดูแลและได้เรียนรู้ชีวิตการทำงานและปฏิบัติจริงคอยแนะนำตลอดจนให้การดูแล

และให้ความเข้าใจกับชีวิตของการทำงานจริงซึ่งผู้จัดทำขอขอบพระคุณเป็นอย่างสูงไว้ ณ ที่นี้ด้วย

ผู้จัดทำ นางสาววรณัน ศรีมันตะ 27 กันยายาน พ.ศ.2560

# สารบัญ

|                                                          | หน้า |
|----------------------------------------------------------|------|
| จดหมายนำส่งรายงาน                                        | ก    |
| กิตติกรรมประกาศ                                          | ข    |
| บทคัดย่อ                                                 | ค    |
| Abstract                                                 | 9    |
| บทที่ 1 บทนำ                                             |      |
| 1.1 ความเป็นมาและความสำคัญของปัญหา                       | 1    |
| 1.2 วัตถุประสงค์ของโครงงาน                               | 1    |
| 1.3 ขอบเขตของโครงงาน                                     | 1    |
| 1.4 ประโยชน์ที่ได้รับ                                    | 1    |
| บทที่2 การทบทวนเอกสาร/วรรณกรรมที่เกี่ยวข้อง              |      |
| 2.1งานวิจัยที่เกี่ยวข้อง                                 | 2    |
| 2.2 แนวคิดทฤษฎีที่เกี่ยวข้อง                             | 3    |
| บทที่ 3รายละเอียดการปฏิบัติงาน                           |      |
| 3.1 ชื่อและที่ตั้งของสถานประกอบการ                       | 5    |
| 3.2 ลักษณะการประกอบการผลิตภัณฑ์การให้บริการหลักขององค์กร | 6    |
| 3.3 รูปแบบการจัดองก์การและการบริหารงานขององก์กร          | 10   |
| 3.4 ตำแหน่งและลักษณะงานที่นักศึกษาได้รับมอบหมาย          | 10   |
| 3.5 ชื่อและตำแหน่งงานของพนักงานที่ปรึกษา                 | 11   |
| 3.6 ระยะเวลาที่ปฏิบัติงาน                                | 11   |
| 3.7 ขั้นตอนตอนและวิธีการคา เนินงาน                       | 11   |
| 3.8 อุปกรณ์และเครื่องมือที่ใช้                           | 12   |
| บทที่ 4 ผลการปฏิบัติงานตามโครงงาน                        |      |
| 4.1 ขั้นตอนการวออกใบแจ้งหนึ่                             | 13   |
| 4.2 กระบวนการในการออกใบแจ้งหนึ่                          | 19   |
| 4.3 ขั้นตอนการรับเช็คและออกใบกำกับภาษี                   | 20   |
| 4.4 รายละเอียดใบกำกับภาษีเต็มรูปแบบ                      | 26   |

# สารบัญต่อ

| บทที่ 5สรุปผลและข้อเสนอแนะ       |    |
|----------------------------------|----|
| 5.1สรุปผลโครงงานหรืองานวิจัย     | 27 |
| 5.2สรุปผลการปฏิบัติงานสหกิงศึกษา | 27 |
| บรรณานุกรม                       | 29 |
| ภาคผนวก                          | 30 |
| ประวัติผู้จัดทำ                  | 33 |

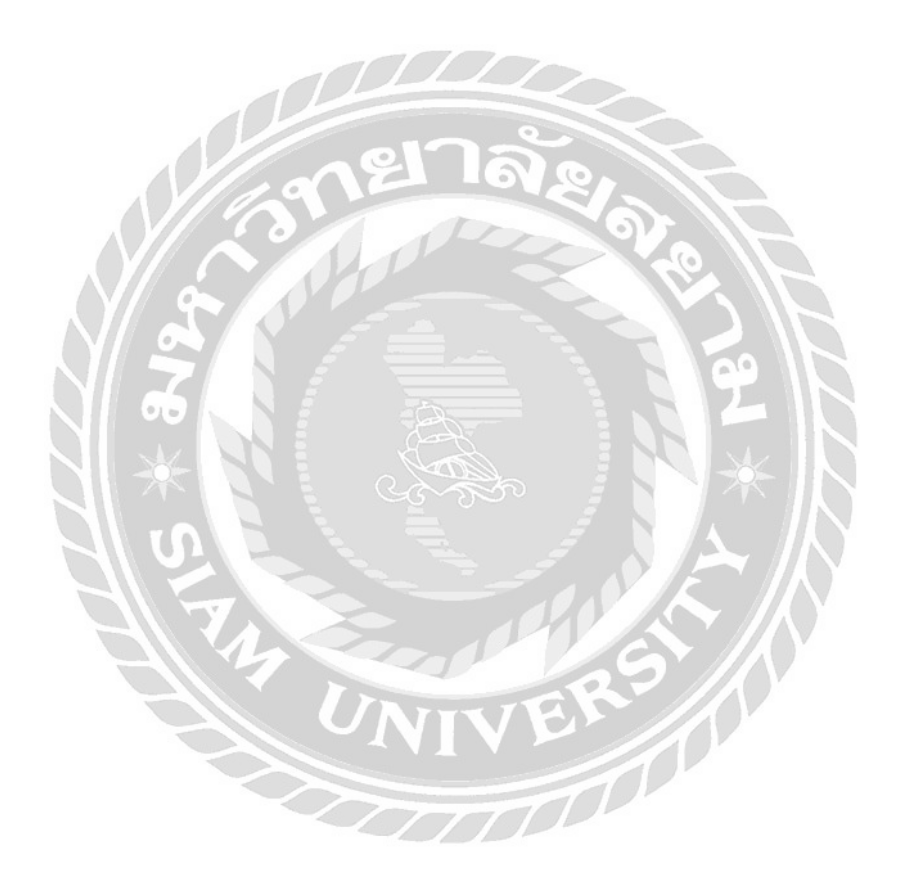

# สารบัญตาราง

หน้า

| ตารางที่ 3.2แสดงแผนผัง โครงสร้างองค์กร | 10 |
|----------------------------------------|----|
| ตารางที่ 3.3แสดงระยะเวลาการดำเนินงาน   | 12 |

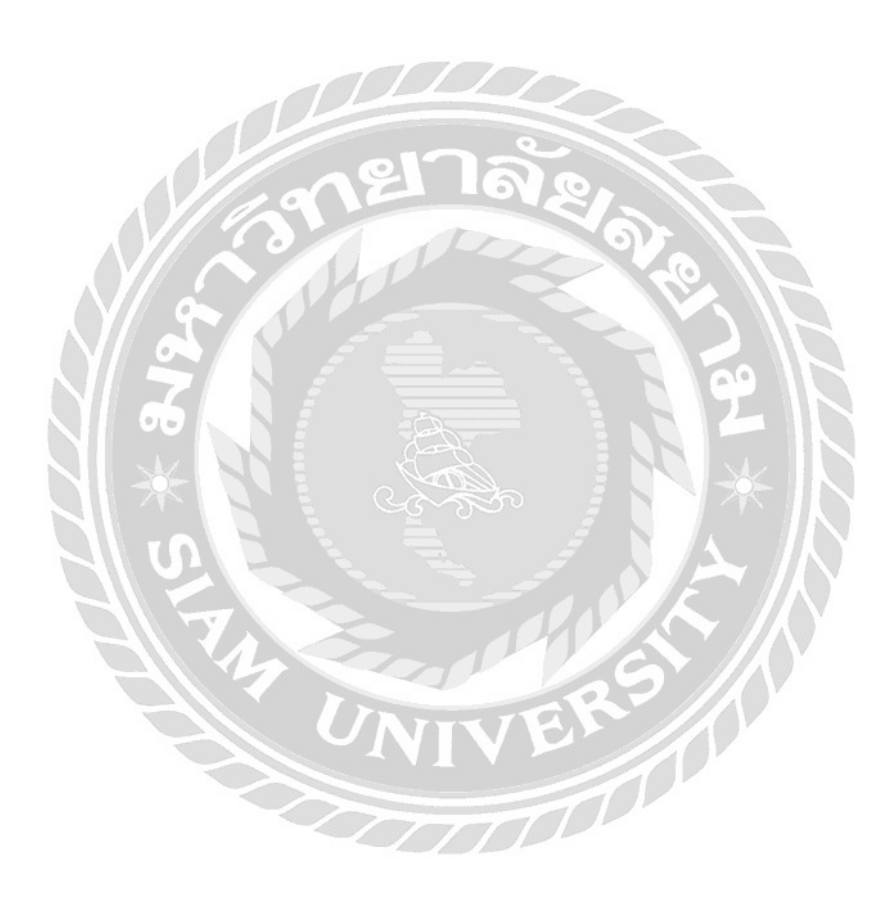

# สารบัญรูปภาพ

|                                                                                | หน้า |
|--------------------------------------------------------------------------------|------|
| รูปที่ 3.1 แผนที่ตั้งของสถานประกอบการ                                          | 5    |
| รูปที่ 3.2.1 ระบบคำนวณการจัดเรียงสินค้าในตู้สินค้า และตู้คอนเทนเนอร์อัตโนมัติ  | 7    |
| รูปที่ 3.2.2ระบบวิเคราะห์ข้อมุลทางการตลาดบนแผนที่                              | 8    |
| รูปที่ 3.2.3 ระบบวางแผนการผลิตตามเงื่อนใขสินค้าที่สั่งผลิตและเครื่องจักร       |      |
| เพื่อให้เหลือเศษวัสคุน้อยที่สุด                                                | 8    |
| รูปที่ 3.3.5 ระบบชำระเงินและสมาชิก สามารถติดตามยอดขายได้แบบทันทีแบบระบบออนไลน์ | 9    |
| รูปที่ 3.3.4 แคชบอร์ดแสดงยอดขายผ่านระบบออนไลน์                                 | 9    |
| รูปที่ 4.1.1 ตัวอย่างการใช้โปรแกรม excel ในการพิมพ์ใบแจ้งหนึ่                  | 14   |
| รูปที่ 4.1.2 ตัวอย่างการใช้โปรแกรม excel ในการพิมพ์ใบแจ้งหนึ่                  | 14   |
| รูปที่ 4.1.3 ตัวอย่างการใช้โปรแกรม excel ในการพิมพ์ใบแจ้งหนึ่                  | 15   |
| รูปที่ 4.1.4 ตัวอย่างการใช้โปรแกรม excel ในการพิมพ์ใบแจ้งหนึ่                  | 15   |
| รูปที่ 4.1.5 ตัวอย่างการใช้โปรแกรม excel ในการพิมพ์ใบแจ้งหนึ้                  | 16   |
| รูปที่ 4.1.6 ตัวอย่างการใช้โปรแกรม excel ในการพิมพ์ใบแจ้งหนึ้                  | 16   |
| รูปที่ 4.1.7 ตัวอย่างการใช้โปรแกรม excel ในการพิมพ์ใบแจ้งหนึ่                  | 17   |
| รูปที่ 4.1.8 ตัวอย่างการใช้โปรแกรม excel ในการพิมพ์ใบแจ้งหนึ่                  | 17   |
| รูปที่ 4.1.9 ตัวอย่างใบแจ้งหนี้ Invoice                                        | 18   |
| รูปที่ 4.2.1 ตัวอย่างตู้เก็บเอกสาร                                             | 19   |
| รูปที่ 4.3.1 ตัวอย่างการใช้โปรแกรม excel ในการพิมพ์ใบกำกับภาษี                 | 20   |
| รูปที่ 4.3.2 ตัวอย่างการใช้โปรแกรม excel ในการพิมพ์ใบกำกับภาษี                 | 21   |
| รูปที่ 4.3.3 ตัวอย่างการใช้โปรแกรม excel ในการพิมพ์ใบกำกับภาษี                 | 21   |
| รูปที่ 4.3.4 ตัวอย่างการใช้โปรแกรม excel ในการพิมพ์ใบกำกับภาษี                 | 22   |
| รูปที่ 4.3.5 ตัวอย่างการใช้โปรแกรม excel ในการพิมพ์ใบกำกับภาษี                 | 22   |
| รูปที่ 4.3.6 ตัวอย่างการใช้โปรแกรม excel ในการพิมพ์ใบกำกับภาษี                 | 23   |
| รูปที่ 4.3.7 ตัวอย่างการใช้โปรแกรม excel ในการพิมพ์ใบกำกับภาษี                 | 23   |
| รูปที่ 4.3.8 ตัวอย่างการใช้โปรแกรม excel ในการพิมพ์ใบกำกับภาษี                 | 24   |
| รูปที่ 4.3.9 ตัวอย่างใบกำกับภาษี                                               | 25   |

# สารบัญรูปภาพต่อ

| บรรยากาศสถานที่ทำงาน   | 30 |
|------------------------|----|
| บรรยากาศปฏิบัติงานจริง | 31 |
| ห้องเตรียมการประชุม    | 32 |
| รูปประวัติส่วนตัว      | 33 |

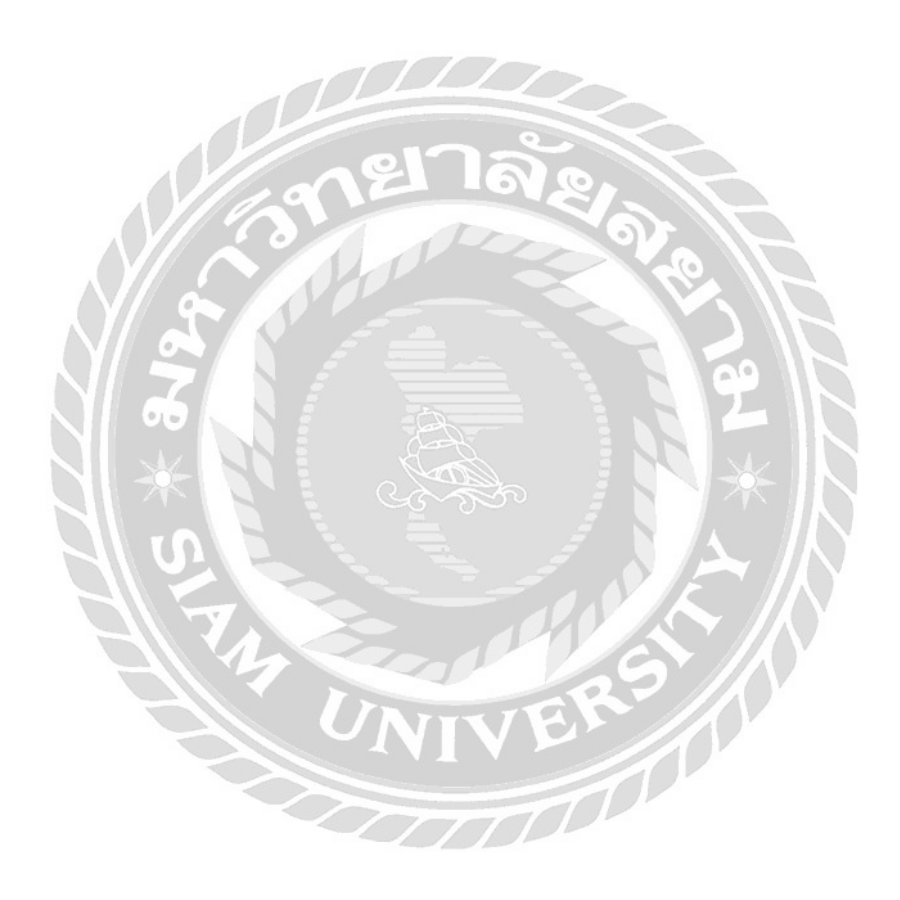

# บทที่ 1 บทนำ

#### 1.1 ความเป็นมาและความสำคัญของปัญหา

บริษัท บิสซิเนสอะ ไลฟ์ จำกัด เป็นบริษัทที่มีประสบการณ์และความเชี่ยวชาญทางด้านพัฒนาเว็บไซต์ แอพพลิเกชั่นบนมือถือ และแอพพลิเกชั่นบนเครื่องคอมพิวเตอร์มีความมุ่งเน้นที่จะใช้ผลผลิต บริษัท บิส ซิเนสอะ ไลฟ์ ได้เล็งเห็นถึงประ โยชน์ และความสำคัญในการที่จะพัฒนา องค์กรให้ก้าวเพื่อเพิ่มศักยภาพใน การผลิตผลงาน เมื่อมีการส่งข้อมูลให้ฝ่ายวางแผนทบทวนความสามารถของบริษัทก่อนที่จะรับงานในแต่ ละชิ้นงาน ได้มีการเขียนแบบตามตัวอย่างเพื่อให้สอดคล้องกวามต้องการของถูกก้า และผลิตภัณฑ์เพื่อให้ ตอบสนองกวามต้องการของลูกค้า ก่อนจะนำผลิตภัณฑ์ชิ้นงานนั้นส่งลูกก้า ซึ่งใบกำกับภาษี เป็นเอกสาร หลักฐานที่สำคัญ โดยใช้เป็นหลักฐานการชำระเงินและยื่น ภ.พ.30โดย เอกสารนั้นจะออกมาเป็นชุด ชุด หนึ่งมี 3ใบ แต่ละใบจะมีความสาคัญต่างกันทั้งในส่วนของบริษัทและในส่วนของบริษัทลูกก้า หากสูญหาย หรืออาจจะเกิดปัญหาได้ เพราะเหตุนี้ความผิดพลาดและความบกพร่องกวรจะเกิดให้น้อยที่สุด ผู้จัดทำใด้ เห็นว่าแผนกบัญชีงานหลัก คือการออกใบกำกับภาษี ผู้จัดทำจึงได้ตระหนักถึงเรื่องนี้เป็นอย่างมาก ว่าจะทำ อย่างไรให้เกิดข้อผิดพลาดน้อยที่สุด ทำให้เกิดการทำงานที่ล่าช้าไม่เป็นไปตามที่กำหนด และทำให้เสียเวลา ไปโดยไม่เกิดประ โยชน์ดังนั้น ผู้จัดทำจึงได้จัดทำโครงงานชิ้นนี้ขึ้นมาเพื่อให้แก้ไข้บัญหาที่อาจะเกิดขึ้น

#### 1.2 วัตถุประสงค์ของโครงงาน

1.2.1 เพื่อศึกษาการออกใบกำกับภาษี

1.2.2 เพื่อศึกษภาษีมูลค่าเพิ่ม

#### 1.3 ขอบเขตของโครงงาน

-การออกใบกำกับภาษีให้กับถูกค้าในบริษัท บิสซิเนสอะไลฟ์ จำกัด -กำหนดช่วงระหว่างวันที่ 15 พฤกษภาคม- 25 สิงหาคม เป็นเวลา 14 สัปดาห์

# 1.4 ประโยชน์ที่ได้รับ

- 1.4.1 บริษัทบิสซิเนสอะ ไลฟ์ สามารถนำโครงงานเล่มนี้ไปใช้ประ โยชน์ในฝ่ายบัญชีได้
- 1.4.2 พนักงานบัญชีทั่วไปสามารถนำโครงงานเล่มนี้ไปใช้ประโยชน์ในการออกใบกำกับภาษี
- 1.4.3 ผู้สนใจศึกษาทั่วไปสามารถนำเรื่องใบกำกับภาษีเพื่อนำไปศึกษาประเด็นที่เกี่ยวข้อง

# บทที่ 2 การทบทวนเอกสาร/วรรณกรรมที่เกี่ยวข้อง

## 2.1 งานวิจัยที่เกี่ยวข้อง

กนพรรณ จันทร์เกษม (2548) ได้ศึกษาการเปรียบเทียบวิธีการสอบบัญชี และ วิธีการตรวจสอบภาษี อากร ปรากฏพบว่า การตรวจสอบของผู้สอบบัญชีเป็นการตรวจสอบเพื่อเป็นการออกความเห็นต่องบการเงิน ว่างบการเงินที่ตรวจสอบไปนั้น ได้ทำในส่วนที่เป็นสาระสำคัญตามแม่บทการบัญชีและมาตรฐานการบัญชี ที่กำหนดโดยสมาคมบัญชี และ ผู้สอบบัญชีรับอนุญาตแห่งประเทศไทย เพื่อจะนำเสนอรายงานการสอบบัญชี และ งบการเงินซึ่งฝ่ายผู้บริหารของกิจการ มีหน้าที่และความรับผิดชอบในการที่จัดทำ โดยแสดงให้เห็นว่า งบการเงินนั้นมีความถูกต้องตามสาระสำคัญ และ ตามหลักการบัญชีที่รับรองทั่วไป เพื่อให้ผู้มีส่วนได้เสีย สามารถใช้ประโยชน์ได้จากงบการเงินโดยใช้ข้อมูลเดียากัน การตรวจสอบภาษีอากรเป็น โดยการสนับสนุนงาน จัดเก็บภาษีส่งผลให้การจัดเก็บภาษี เป็นไปตามวัตถุประสงค์ตามเป้าหมายที่วางไว้ งานการสอบบัญชีสามารถ สนับสนุนงานตรวจสอบบัญชีกาษีอากรได้ดี และ ทำให้งานตรวจสอบมีประสิทธิผลต่อการปฏิบัติงาน เพื่อให้ บรรลุตามเป้าหมายของการตรวจสอบและการจัดเก็บภาษีอากรของรัฐบาล ส่วนผลของการตรวจสอบภาษีอากร หากผู้ที่เป็นเจ้าของกิจการได้มีการเปิดเผยข้อผิดพลาดจากการตรวจสอบภาษีอากรไว้ให้ผู้สอบบัญชีทราบจะเป็น ผลดีต่อกิจการและงานสอบบัญชี

ลัดดาวรรณ ผดุเดชา (2548) ได้ศึกษาความเข้าใจเกี่ยวกับการบัญชีและภาษีอากรของผู้ประกอบการ วิชาชีพบัญชี ได้พบว่าในปัจจุบันกฎหมายภาษีอากรในส่วนของภาษีมูลค่าเพิ่ม มีการปรับปรุง เปลี่ยนแปลงและ เพิ่มเติมอยู่ตลอดเวลา จึงมีความจำเป็นอย่างมาก ที่ผู้ประกอบการจดทะเบียนภาษีมูลล่าเพิ่มต้องพัฒนาให้ทันต่อ เหตุการปัจจุบัน ซึ่งผู้ประกอบการจดทะเบียนภาษีมูลค่าเพิ่มนั้นนอกจากจะให้ความสำคัญเกี่ยวกับความเข้าใจ ด้านบัญชีการเงินด้องมีความเข้าใจเกี่ยวกับบัญชีภาษีอากรอีกด้วย เนื่องจากการนำเสนอข้อมูลค้านบัญชีต้องมี ดวามถูกต้อง ทั้งทางด้านหลักการบัญชีและกฎหมายภาษีอากร ดังนั้นผู้ประกอบการจดทะเบียนภาษีมูลค่าเพิ่ม ด้องมีความเข้าใจในด้านกฎหมายภาษีอากรและสามารถนำมาประยุกค์ใช้ได้เข้ากับหลักการบัญชีได้เป็นอย่างดี ในการทำบัญชีให้มีประสิทธิภาพ จะต้องอาศัยประสบการณ์ความแม่นยำในเรื่องของหลักการบัญชีกฎหมาย บัญชีและกฎหมายภาษีอากร เพื่อสามารถบันทึกบัญชีทั้งของภาคธุรกิจให้ถูกต้องได้อย่างแม่นยำยิ่งขึ้น ผู้ ประกอบวิชาชีพบัญชีในเขตอำเภอเมืองจังหวัดนครปฐม มีความเข้าใจเกี่ยวกับบัญชีภาษีอากรอยู่ในระดับ พอสมควร ผู้เกี่ยวข้องควรให้ความสำคัญและส่งเสริมให้ผู้ประกอบการวิชาชีพมีสักยภาพ ในการประกอบ วิชาชีพให้มากยิ่งขึ้น ซึ่งจะส่งผลกระทบต่อการแสดงงบการเงินที่ถูกด้องตามหลักเกณฑ์ทางภาษีอากร เพื่อให้การเสียภาษีอากรถูกต้องครบถ้วนพร้อมต่อการเรียกตรวจสอบโดยเจ้าหน้าที่ของรัฐอันก่อให้เกิด ประโยชน์สูงสุดต่อองก์กร

จากการศึกษาวรรณกรรมพบว่า การศึกษาทำความเข้าใจในเรื่องบัญชีภาษีอากรนั้นเป็นสิ่งที่สำคัญมาก ต่อการประกอบธุรกิจต้องอาศัยความรู้และประสบการณ์ในการประกอบธุรกิจสามารถช่วยลดข้อผิดพลาดที่ อาจจะเกิดขึ้น และช่วยประหยัดและยังลดค่าใช้จ่ายที่อาจจะเกิดขึ้นได้ ผู้สนใจจึงได้ศึกษาแนวปฏิบัติทางการ บัญชีเกี่ยวกับภาษีมูลก่าเพิ่ม เนื่องจากหากเกิดข้อผิดพลาดทางการบันทึกบัญชีแล้วส่งผลกระทบให้การชำระภาษี ให้แก่ รัฐคือกรมสรรพากรผิดพลาดจะเกิดค่าใช้จ่ายหรือต้นทุนของกิจการที่ตามมามูลก่ามหาศาลในบางกรณี ให้แก่ รัฐคือกรมสรรพากรผิดพลาดจะเกิดค่าใช้จ่ายหรือต้นทุนของกิจการที่ตามมามูลก่ามหาศาลในบางกรณี ให้แก่ ภาษีที่ถูกเรียกคืน เบี้ยปรับ เงินเพิ่ม ก่าปรับทางอาญา อาจทำให้ผู้ประกอบธุรกิจถึงขั้นจะล้มละลายได้ซึ่ง เป็นต้นทุนที่แพงที่สุดสำหรับการประกอบธุรกิจ ในการศึกษากรั้งนี้ผู้ศึกษามีวัตถุประสงค์เพื่อศึกษาและ รวบรวมแนวทางปฏิบัติเกี่ยวกับบัญชีภาษีมูลก่าเพิ่ม และการสำรวจความรู้และความเข้าใจเกี่ยวกับบัญชีภาษี อากรของผู้ประกอบการจดทะเบียน ผลที่ได้จากการศึกษาสามารถนำไปใช้เป็นแนวทางในการพัฒนาผู้ประกอบ ธุรกิจจดทะเบียนและให้หน่วยงานที่เกี่ยวข้องกรมสรรพากรกรมพัฒนาธุรกิจการค้านั้นได้ทราบถึงปัญหาในทาง ปฏิบัติขอผู้ประกอบการจดทะเบียน เพื่อเปนแนวทางในการปรับปรุงนโยบายและการประชาสัมพันธ์ทางด้าน ภาษีและด้านการพัฒนาผู้ประกอบธุรกิจต่อไป

### 2.2 แนวคิดทฤษฎีที่เกี่ยวข้อง

การศึกษาเรื่องการสำรวจความรู้และความเข้าใจในการปฏิบัติทางบัญชีเกี่ยวกับ ภาษีมูลค่าเพิ่มของ บริษัทจำกัด ผู้ศึกษาได้ศึกษาจากเอกสารและงานนวิจัยที่เกี่ยวข้องดังนี้

ภาษีมูลก่าเพิ่มเป็นภาษีที่มีข้อจำกัดอย่างกว้างขวางกรอบคลุมทุกขั้นตอนในการผลิต การจัดจำหน่าย สินก้าและการบริการประเภทต่าง ๆ ดังนั้นผู้ที่มีหน้าที่เสียภาษีรวมถึงผู้ผลิต ผู้ให้บริการ และผู้ขายปลีกไปจนถึง ผู้นำเข้าและผู้ส่งออกไม่ว่าผู้เสียภาษีดังกล่าว จะประกอบการในรูปของบุคคลธรรมดาหรือจะคณะบุคคล ห้าง หุ้นส่วนสามัญ กองมรดก บริษัทหรือ ห้างหุ่นสวนนิติบุคคลและองก์กรของรัฐบาล ภาษีมูลก่าเพิ่มที่นำใช้ในการ จัดเก็บจะเป็นอัตราภาษี แยกออก คือ จำนวนภาษี จะถูกแยกออกจากราคาสินก้าเพื่อให้ผู้บริโภคสามารถทราบถึง ภาระภาษี จากการบริโภคสินก้าหรือบริการได้ชัดเจนยิ่งขึ้น ในอัตราร้อยละ7 ผู้ประกอบการที่มีหน้าที่เสีย ภาษีมูลก่าเพิ่มตามกฎหมายจะต้องเรียกเก็บภาษีอีกร้อยละ 7 ทุกครั้งที่มีการขายสินค้าและบริการขณะเดียวกันใน ตอนที่ซื้อสินก้าหรือบริการต่าง ๆ มาใช้ในกิจการของตนเองก็จะต้องจ่ายก่าภาษีให้ ผู้ขายด้วยการกำนวณภาษีที่ ด้องนำชำระต่อ

กรรมสรรพากร คือ ภาษีที่ต้องชำระ-ภาษีขาย = ภาษีซื้อ ในแต่ละเดือนภาษีหากผลการคำณวน ภาษีซื้อ มากกว่าภาษีขาย ก็ได้เป็นติดลบ มีสิทธิรับคืนภาษี ซึ่งภาษีขายคือ ภาษีมูลค่าเพิ่มที่ผู้ประกอบการเรียกเก็บจากผู้ ซื้อสินค้าหรือบริการเมื่อขายสินค้าหรือให้บริการ ส่วนภาษีซื้อคือ ภาษีมูลค่าเพิ่มที่ผู้ประกอบการได้จ่ายให้กับ ผู้ขายสินค้าหรือผู้ให้บริการ เมื่อซื้อสินค้าหรือบริการรวมทั้งสินค้าที่นำมาลงทุนเมื่อใช้ในกิจการของตน

ผู้ประกอบการจดทะเบียนภาษีมูลค่าเพิ่มในอัตราร้อยละ 0 การคำนวณภาษีที่ต้องชำระ ในแต่ละเดือน จะใชวิธีการคำนวณเช่นเดียวกับผู้ประกอบการจดทะเบียนที่เสียภาษีมูลค่าเพิ่ม ในอัตราร้อยละ 7 แต่มีความ แตกต่างกันด้านภาษีขายเนื่องจากผู้ประกอบการที่เป็นผู้ส่งออก เสียภาษีในอัตราร้อยละ 0 จากมูลค่าการส่งออก ทำให้ผลการคำนวณเป็นลบ เกิดจากภาษีซื้อมากกว่า ภาษีขายจึงมีการคืนให้กับผู้ประกอบการจดทะเบียน ภาษีมูลก่าเพิ่มผู้ส่งออกอยู่ตลอดเวลา

ผู้ประกอบการจะต้องข่นแบบแสดงราชการภาษีมูลค่าเพิ่มโดยใช้แบบ ภ.พ.30 ให้กระทำเป็นรายเดือนๆ ละครั้ง ภาษีมูลค่าเพิ่มที่ต้องชำระหรือขอคืนในเดือนภาษีใดให้ชื่นแบบ ภายในวันที่ 15 ของเดือนถัดไป ไม่ว่าจะ มีการขายสินค้าหรือให้บริการเกิดขึ้นในเดือนภาษีหรือไม่ก็ตาม ในกรณีมีสถานประกอบการหลายแห่งให้ชื่น แบบ ภ.พ.30 เป็นรายสถานประกอบการ เว้นแต่จะได้ขออนุมัตจากกรมสรรพากรเพื่อยื่นแบบรวมกัน ณสถาน ประกอบการแห่งใดแห่งหนึ่งด้วย แบบภ.พ.20 เมื่อได้รับอนุมัติแล้วก็ให้ชื่นแบบ ณ สถานประกอบการที่ได้ กำหนดต่อไป

หากผู้ประกอบการจดทะเบียนมีภาษีที่เสียไปแล้วในการซื้อสินค้าหรือบริการต่าง ๆ รวมถึงสินค้า ประเภททุนที่ นำมาใช้ในกิจการของตนสูงกว่าภาษีจากการขายสินค้าหรือบริการจะมีสิทธิ ขอคืนภาษีพร้อมกับแบบแสดง รายการของเดือนภาษีตามแบบ ภ.พ.30 ซึ่งเป็นแบบที่มีรายการ คำร้องขอคืนภาษีรวมอยู่ด้วย หรือ มีสิทธิเลือกที่ จะนำไปชำระภาษีมูลคาเพิ่มในเดือนถัดไปก็ได้ในการขอคืนภาษีไม่จำเป็นต้องยื่นเอกสารใด ๆ

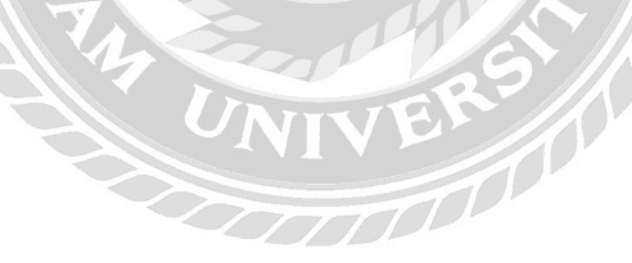

# บทที่ 3

# รายละเอียดการปฏิบัติงาน

# 3.1 ชื่อและที่ตั้งของสถานประกอบการ

บริษัท บิสซิเนสไลฟ์ จำกัด สถานที่ตั้ง 351/50 ถนนพระราม 9 ซอย 11 แขวงบางกะปี เขต ห้วยขวาง กรุงเทพมหานคร 10310

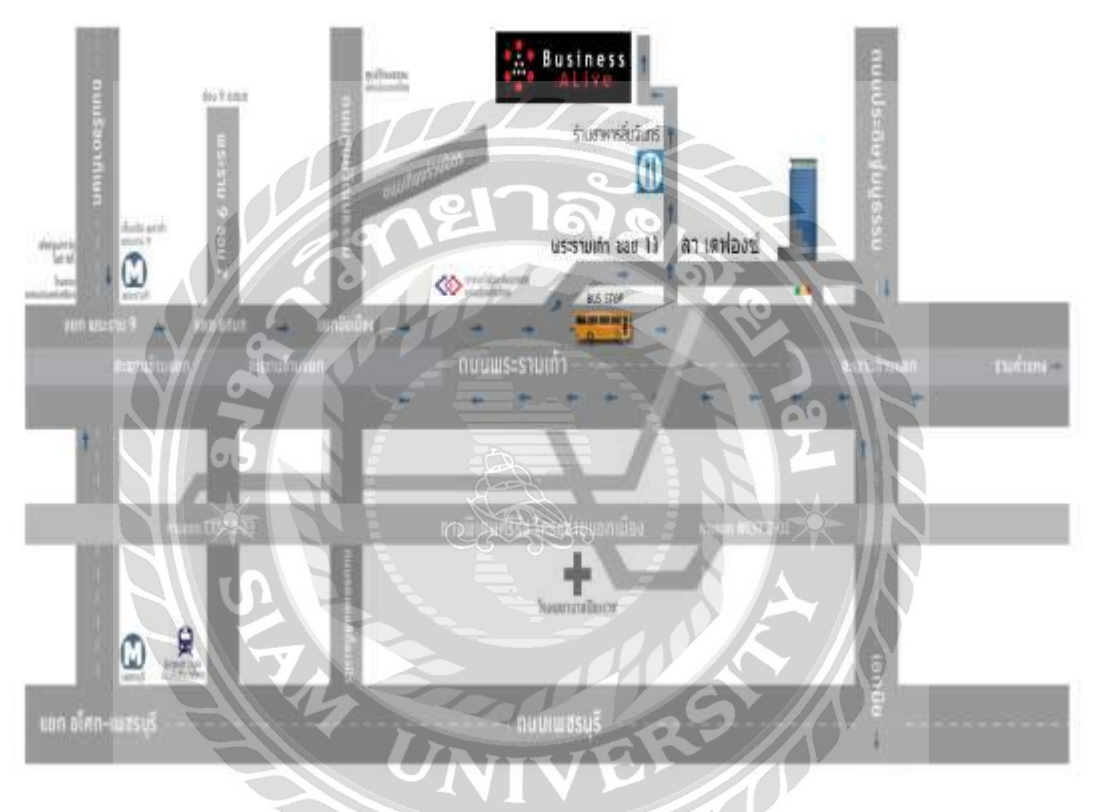

รูปที่ 3.1 แผนที่ตั้งของสถานประกอบการ

#### 3.2 ลักษณะการประกอบการผลิตภัณฑ์การให้บริการหลักขององค์กร

บริษัท บิสซิเนสอะไลฟ์ จำกัด มีความมุ่งมั่น ในการพัฒนาซอฟต์แวร์เพื่อตอบสนองความต้องการของ ถูกค้าในการคำเนินงานทางธุรกิจ โดยใช้ความเชี่ยวชาญทางค้านเทค โนโลยีสารสนเทศของบริษัทในการพัฒนา ระบบสารสนเทศทางธุรกิจที่สร้างคุณค่า ให้กับถูกค้า เพื่อใช้ในการสร้างนวตกรรมใน การให้บริการ การผลิต การบริหารการจัดการ เพื่อตอบสนองความต้องการใหม่ของผู้บริโภคในปัจจุบันอย่างไร้ขีดจำกัด 1. พัฒนาซอฟต์แวร์ระคับองค์กร (ERP/CRM Software) ยกระคับความสามารถในการบริหารจัดการ ทั้งในด้าน ทรัพยากรและขั้นตอนการทำงานภายในองค์กร โดยการตัดการทำงานที่ซ้ำซ้อน และเพื่อเพิ่มประสิทธิภาพใน การทำงาน

 พัฒนาแอพพลิเคชั่นบนมือถือ หนึ่งในช่องทางที่สามารถเข้าถึงกลุ่มลูกค้าได้ดีที่สุดในปัจจุบัน นอกจากการ พัฒนาที่ได้คุณภาพแล้ว เรายังเข้าใจถึงการออกแบบดีไซน์เพื่อกลุ่มลูกค้า และสามารถทำให้ลูกค้าของท่านใช้ งานแอพพลิเคชั่นได้โดยง่าย ซึ่งเราสามารถพัฒนาได้ทั้งบนระบบปฏิบัติการ Android, iOS, และ Windows
 พัฒนาเว็บไซต์ เพิ่มศักยภาพการแข่งขันในอีกช่องทางหนึ่ง ของธุรกิจของท่าน โดยการเข้าถึง และนำเสนอ ข้อมูลผลิตภัณฑ์และสินค้าของท่านให้แก่ลูกค้าได้ตลอด 24 ชั่วโมง และจากทั่วทุกมุมโลก
 พัฒนาแอพพลิเคชั่นบนเครื่องคอมพิวเตอร์ ด้วยประสบการณ์ ที่เชี่ยวชาญ เรามีนักพัฒนาที่เป็นอดีตตัวแทน ระดับประเทศหลายตำแหน่ง เราสามารถพัฒนาแอพพลิเคชั่นได้กว่า 30 ภาษา เราสามารถพัฒนาได้ดั่งที่ท่าน ด้องการ และนอกจากตอบโจทย์แก่องค์กร หรือธุรกิจของท่านแล้ว เรายังช่วยแนะนำ และเสนอมุมมองที่จะเป็น ประโยชน์ให้แก่ระบบของท่านด้วย

 5. ฮาร์คแวร์ และ เครื่องจักรกลฮาร์คแวร์ พัฒนาเครื่องจักร หุ่นยนต์ สมองกล หรืออุปกรณ์ต้นแบบ เพื่อใช้งาน ในองค์กร ธุรกิจ หรือหน่วยงานวิจัยของท่าน ซึ่งเรามีความเชี่ยวชาญในทุกภาษาของการพัฒนาฮารค์แวร์
 6. การปรับปรุง เพิ่มเติม และปรับแต่งระบบ ปรับปรุง เพิ่มประสิทธิภาพการทำงานของระบบเดิมของท่าน การ ถอคระบบออกมาเพื่อแก้ไข สูตรกำนวน อัลกอริทึม และกำสั่งการประมวลผลให้ดียิ่งขึ้นกว่าเดิม เพื่อเพิ่มความ รวดเร็วให้กับการทำงาน ภายในองค์กรของท่าน

 ที่ปรึกษาในด้านเทคโนโลยี กำจัดปัญหาที่จะเกิดในภายภาคหน้า ด้วยการออกแบบระบบที่สมบูรณ์และทรง พลัง ด้วยผู้เชี่ยวชาญในสาขาเฉพาะที่จะมาเชื่อมระบบเทคโนโลยี เข้ากับระบบในองค์กรของท่าน
 จัดอบรมซอฟต์แวร์ และ หุ่นยนต์ จัดอบรม จัดสอนในสาขาวิชาด้านเทคโนโลยี อาทิเช่น การเขียนโปรแกรม การออกแบบฐานข้อมูล การทำกราฟิก การเขียนหุ่นยนต์ การใช้ซอฟต์แวร์พื้นฐาน อาทิเช่น Microsoft Office เป็นต้น

# ตัวอย่างผลงาน

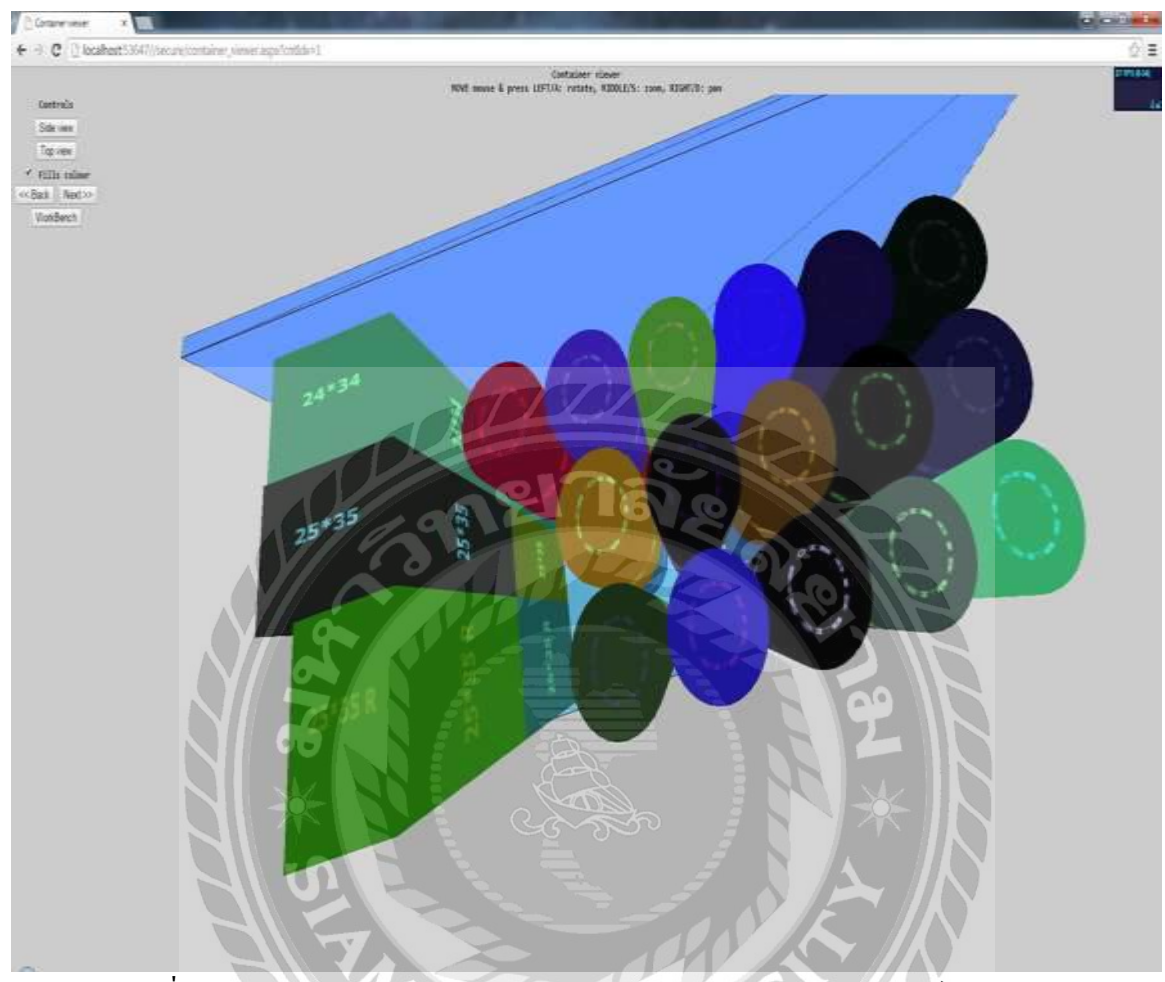

รูปที่ 3.2.1 ระบบกำนวณการจัดเรียงสินก้าในตู้สินก้า และตู้กอนเทนเนอร์อัตโนมัติ

1

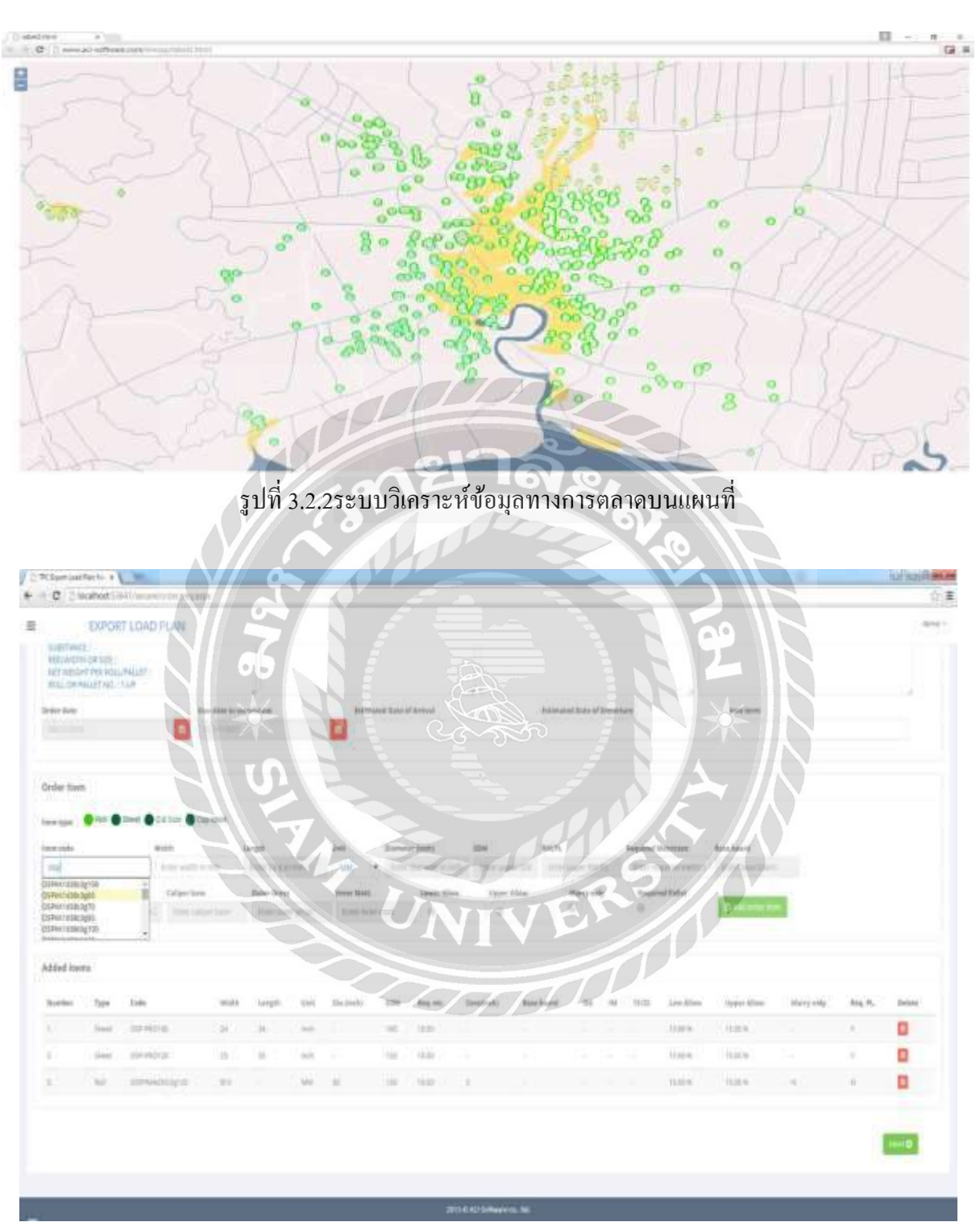

รูปที่ 3.2.3 ระบบวางแผนการผลิตตามเงื่อนไขสินค้าที่สั่งผลิตและเครื่องจักรเพื่อให้เหลือเศษวัสคุน้อยที่สุด

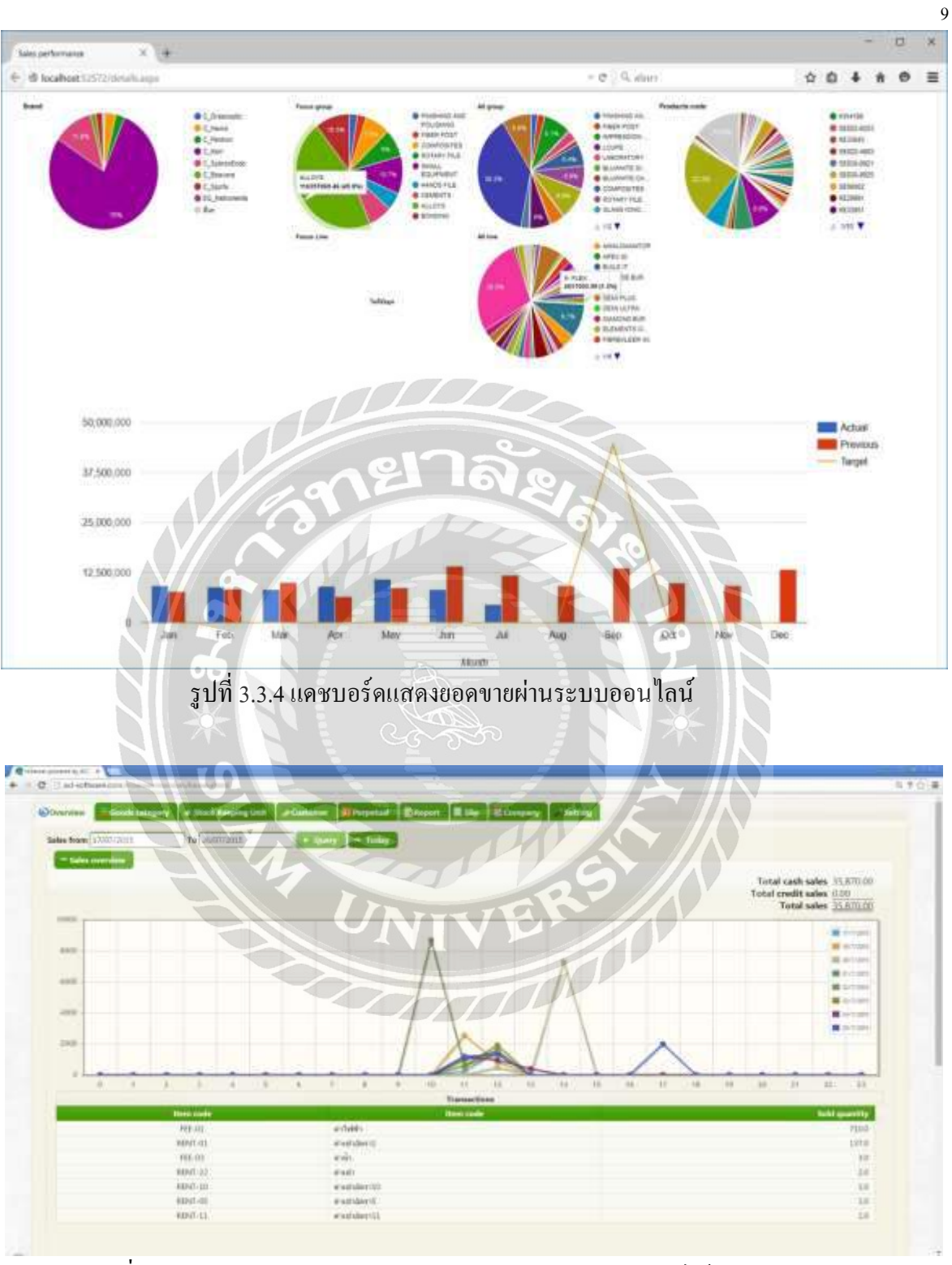

รูปที่ 3.2.5 ระบบรับชำระเงินและสมาชิก สามารถติดตามยอดขายได้แบบทันทีผ่านระบบ ออนไลน์

#### 3.3 รูปแบบการจัดการองค์กรการบริหารงานขององค์กร

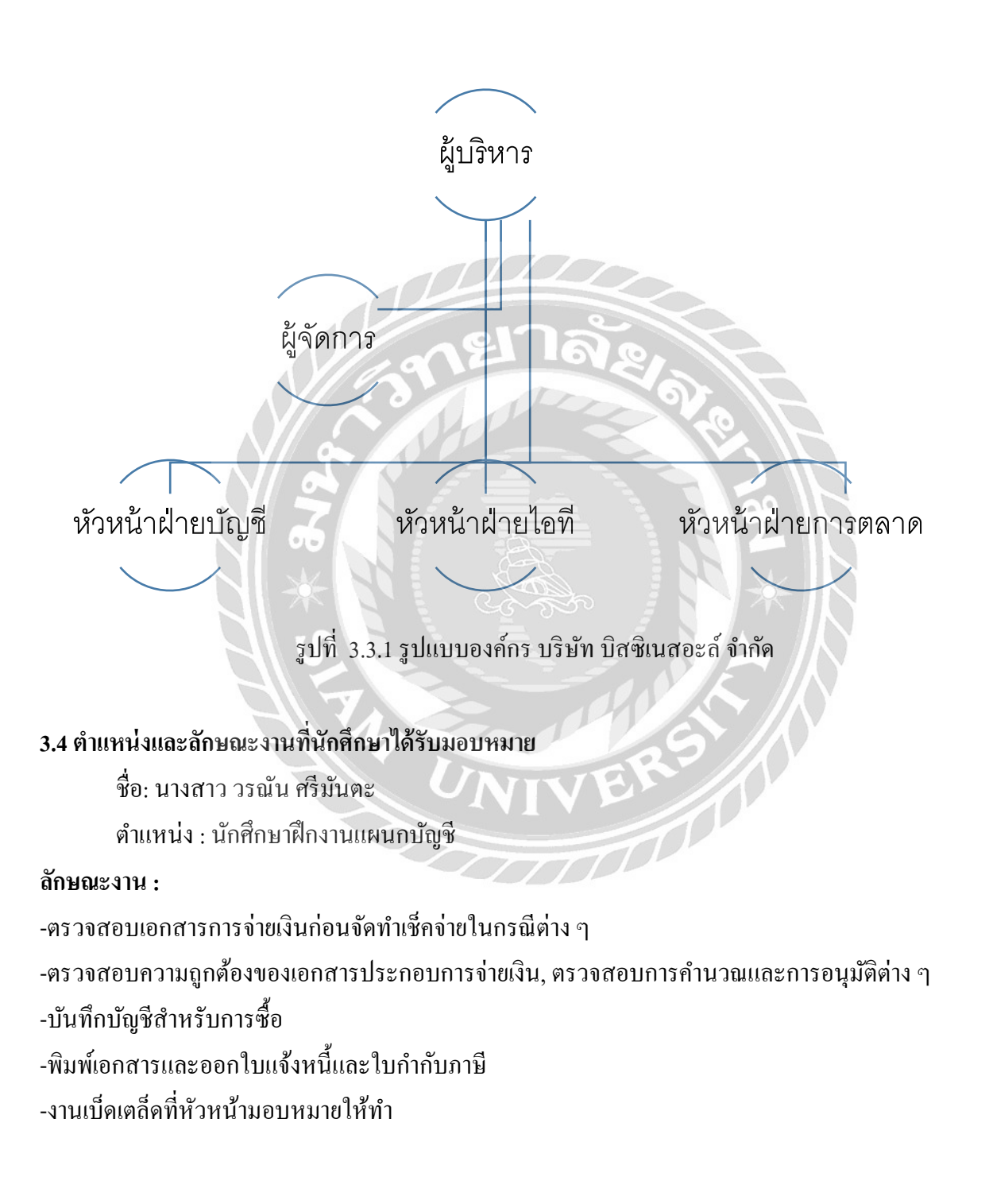

## 3.5 ชื่อและตำแหน่งงานของพนักงานที่ปรึกษา

1. คุณณัฐธ์ธัญดา ยังสืบตระกูล พนักงานแผนกบัญชี
 2. คุณมานพ แซ่โง้ว พนักงานที่ปรึกษา

# 3.6 ระยะเวลาที่ปฏิบัติงาน

เริ่มปฏิบัติงาน วันที่ 15 พฤษภาคม พ.ศ.2560 จนถึงวันที่ 25 สิงหาคม พ.ศ.2560 รวมทั้งสิ้น 14 สัปดาห์

## 3.7 ขั้นตอนและวิชีการดำเนินงาน

3.7.1 ศึกษาและรวบรวมความรู้ที่ได้จากการทำงาน ว่าปัญหาที่พบในการทำงานมีอะไรบ้างและงานที่ ได้รับมอบหมายที่สำคัญคืออะไร ปัจจัยที่สำคัญของแผนกบัญชีมีอะไรบ้างเพื่อจะเก็บข้อมูลที่ได้มาเป็นโครงงาน เพื่อหาแนวทางการแก้ไขปัญหา

3.7.2 วิเคราะห์ปัญหาโดยสังเกตุจากสาเหตุที่ทำให้เกิดปัญหาในการทำงานอยู่บ่อยครั้งและที่ทำให้เกิด ความเสียหายสาเหตุที่ทำให้ออกใบกำกับภาษีมีความล่าช้ากว่ากำหนด

3.7.3 รวบรวมข้อมูลและ ได้หาแนวทางการแก้ ไขปัญหาโดยจัดหาข้อมูลที่ได้จากการทำงานจริงช่วง เดือนมิถุนายนถึงกรกฎาคม ได้แนวทางการแก้ ไข้ปัญหาจากการที่ออกใบกำกับภาษีได้ล่าช้าเกิดเหตุข้อผิดพลาด ขึ้นและรวบรวมเอกสารที่เกี่ยวข้องกับการออกใบกำกับภาษี

3.7.4 จัดเตรียมเอกสารตัวอย่างเพื่อวิเคราะห์สาเหตุและแนวทางแก้ไข้ที่ถูกต้อง

3.7.5 ทดสอบและสรุปผลโดยนำตัวอย่างที่จัดทำขึ้นทดสอบบุคคลธรรมดาที่ไม่ได้มีความรู้ในเรื่อง ใบกำกับภาษีโดยให้ศึกษาข้อมูลตัวอย่างที่ทางผู้จัดทำโกรงงานได้จัดทำขึ้นว่าพอได้ศึกษาแล้วเข้าใจหรือไม่ ข้อมูลข้างต้นเพียงพอไหม และถ้าให้ลองทำจริงทำได้หรือไหมเมื่อทำการทดสอบแล้วจึงสรุปผลงานว่าออกมา เป็นในรูปแบบไหน ควรปรับปรุงหรือเพิ่มเติมอะไร

3.7.6 จัดทำเอกสาร หลังจากที่ทำการทดสอบแล้ว จึงได้จัดทำจากเอกสารที่เกี่ยวข้องนำตัวอย่างจาก เอกสารที่ใช้ในการทดสอบมาจัดทำเป็นรูปเล่มที่บันทึกจริงเพื่อนำไปใช้ประโยชน์ในองค์กรอีกต่อไป

#### 3.7.7 ระยะเวลาคำเนินงาน

| ขั้นตอนการดำเนินงาน                              | พค.60 | มิย.60 | กค.60 | สค.60 |
|--------------------------------------------------|-------|--------|-------|-------|
| 1.ศึกษาปัญหาที่พบความต้องการ และข้อมูลของโครงงาน | •     | •      |       |       |
| 2.วิเคราะห์ปัญหาของโครงงาน                       |       | •      |       |       |
| 3.รวบรวมข้อมูลและแนวทางแก้ไขปัญหาของโครงงาน      |       |        | •     |       |
| 4.จัดทำเอกสารแบบตัวอย่าง                         | 018   |        |       | •     |
| 5.ทดสอบและติดตามผล                               |       | 12     |       | •     |
| 6.จัคทำเอกสารรูปเล่มทั้ง 5บท                     |       |        |       | •     |

# รูปที่ 3.7.7 ตารางดำเนินโครงงาน

# 3.8 อุปกรณ์และเครื่องมือที่ใช้

-ฮาร์แวร์

- เครื่องคอมพิวเตอร์, โน้ตบุ๊ค
- กล้องถ่ายรูป
- เครื่องปริ้นใบกำกับภาษี

- ซอฟต์แวร์

-โปรแกรม Microsoft Word

-โปรแกรม Microsoft Excel

# บทที่ 4

## ผลการปฏิบัติงานตามโครงงาน

จากการจัดทำโครงงาน ใบกำกับภาษี โดยได้ปฏิบัติตามหน้าที่ตำแหน่ง นักศึกษาฝึกงาน ในแผนกบัญชี ซึ่งก่อนหน้าผู้จัดทำจะได้ปฏิบัติงานจริงนั้นทางหัวหน้างานได้ให้ความรู้ และ แนะนำวิธีการปฏิบัติงานให้ ผู้จัดทำไปปฏิบัติงานกับพนักงานในแผนกโดยมีพี่เลี้ยงดูแลอย่างใกล้ชิด เพื่อให้ได้เรียนรู้การปฏิบัติงานจริง หลังจากที่ผู้จัดทำได้ปฏิบัติงานจริงแล้วทางพี่เลี้ยง จึงได้มอบหมายงานตามขั้นตอนดังนี้

## 4.1 ขั้นตอนการออกใบแจ้งหนึ่

-เริ่มจากใบเสนอราคา หลังจากที่คุยรายละเอียคว่าลูกค้าต้องการที่จะจ้างบริษัทกรณีตัวอย่าง "การจ้างดูแลและรักษาระบบการบันทึกรายงานกิจกรรม ของสำนักงานหลักประกันศุกขภาพแห่งชาติ"

บริษัทได้จัดส่งใบเสนอรากาโดยใช้ โปรแกรม excel ในการพิมพ์
 ข้อมูลฝ่ายผู้ประกอบการ (ผู้ออกเอกสารใบบางบิล/ใบแจ้งหนึ้)

- 1. ชื่อและที่อยู่บริษัท
- 2. เลขประจำตัวผู้เสียภาษี และสำนักงานสาขา
- 3. เบอร์ติดต่อบริษัทและเบอร์แฟกซ์
- 4. เลขที่ใบวางบิล
- ถายมือชื่อผู้วางบิล และ ระบุวันที่ที่ออกเอกสาร

ข้อมูลฝ่ายลูกค้า (ผู้รับใบวางบิล/ใบแจ้งหนึ้)

- 1. ชื่อและที่อยู่บริษัท
- เลขประจำตัวผู้เสียภาษี และสำนักงานสาขา
- รายละเอียดของสินค้า/บริการ ที่สั่งซื้อหรือให้บริการ พร้อมระบุยอดรวม
- 4. วันครบกำหนดชำระเงิน
- ลายมือชื่อผู้รับวางบิล และระบุวันที่ที่รับเอกสาร

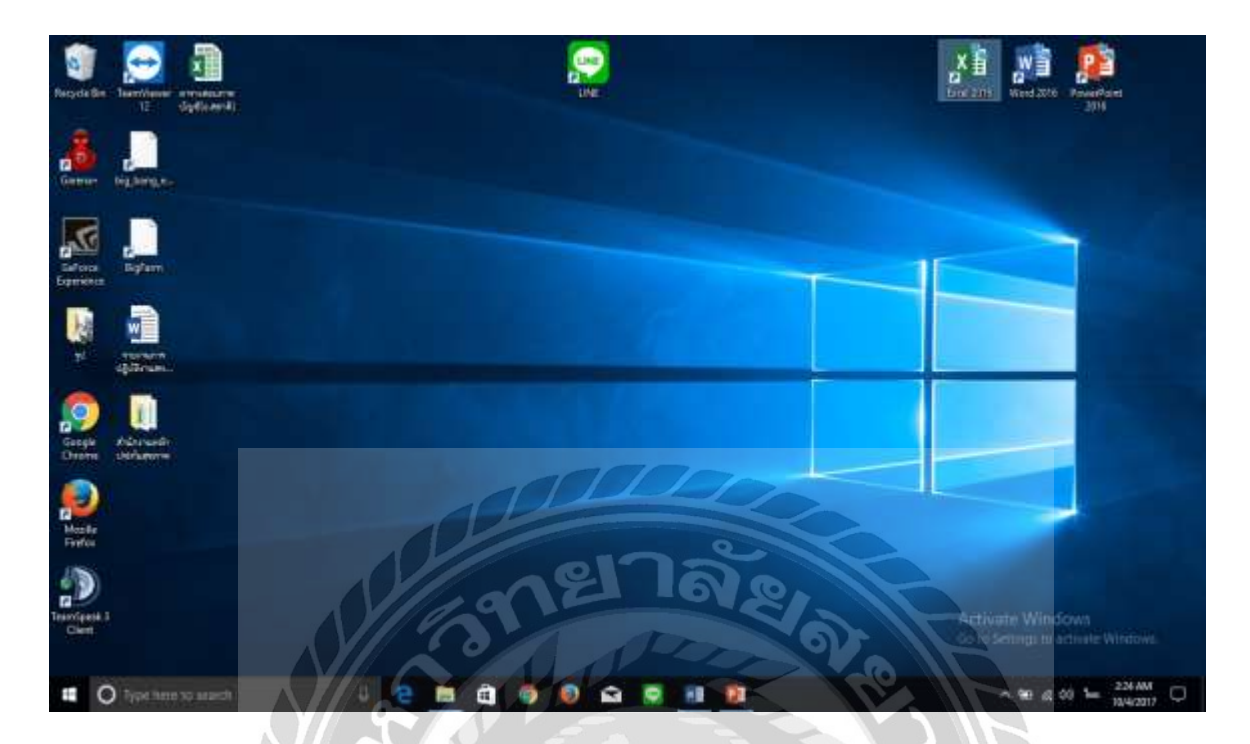

รูปที่ 4.1.1 ตัวอย่างการใช้โปรแกรม excel ในการพิมพ์ใบแจ้งหนึ่

-คลิ๊กเม้าส์ ไปยังโปรแกรม excel 2016

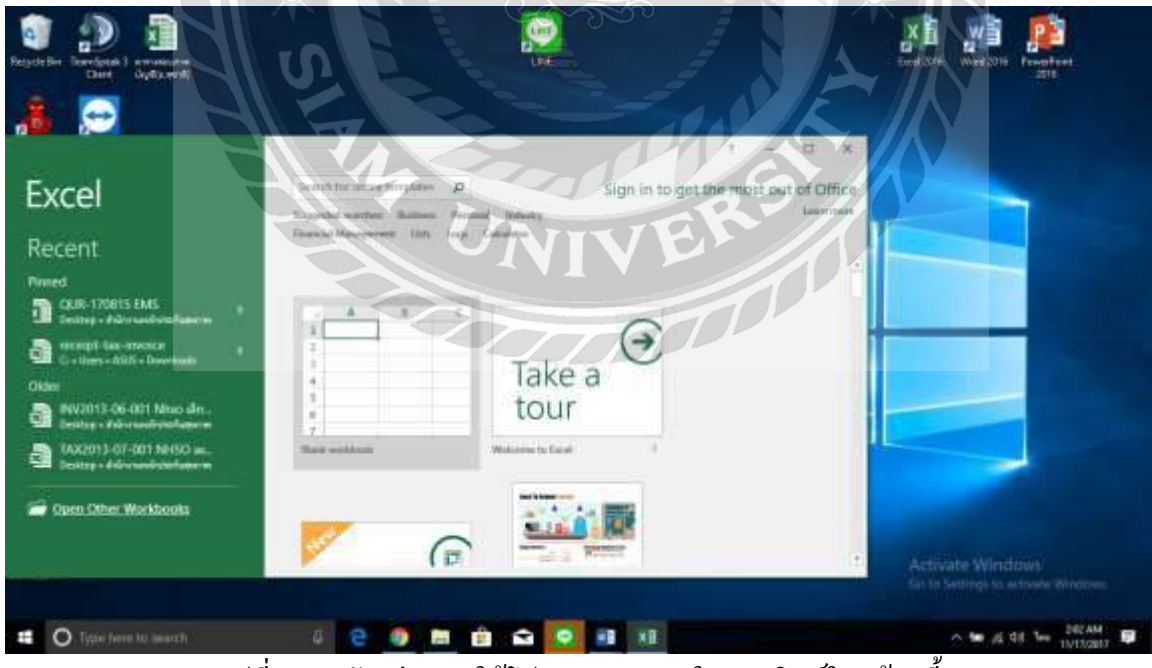

รูปที่ 4.1.2 ตัวอย่างการใช้โปรแกรม excel ในการพิมพ์ใบแจ้งหนึ้

-กลิ๊กเม้าส์ไปยัง Open Other Workbooks กลิ๊กเพื่อเปิคโฟลเดอร์

14

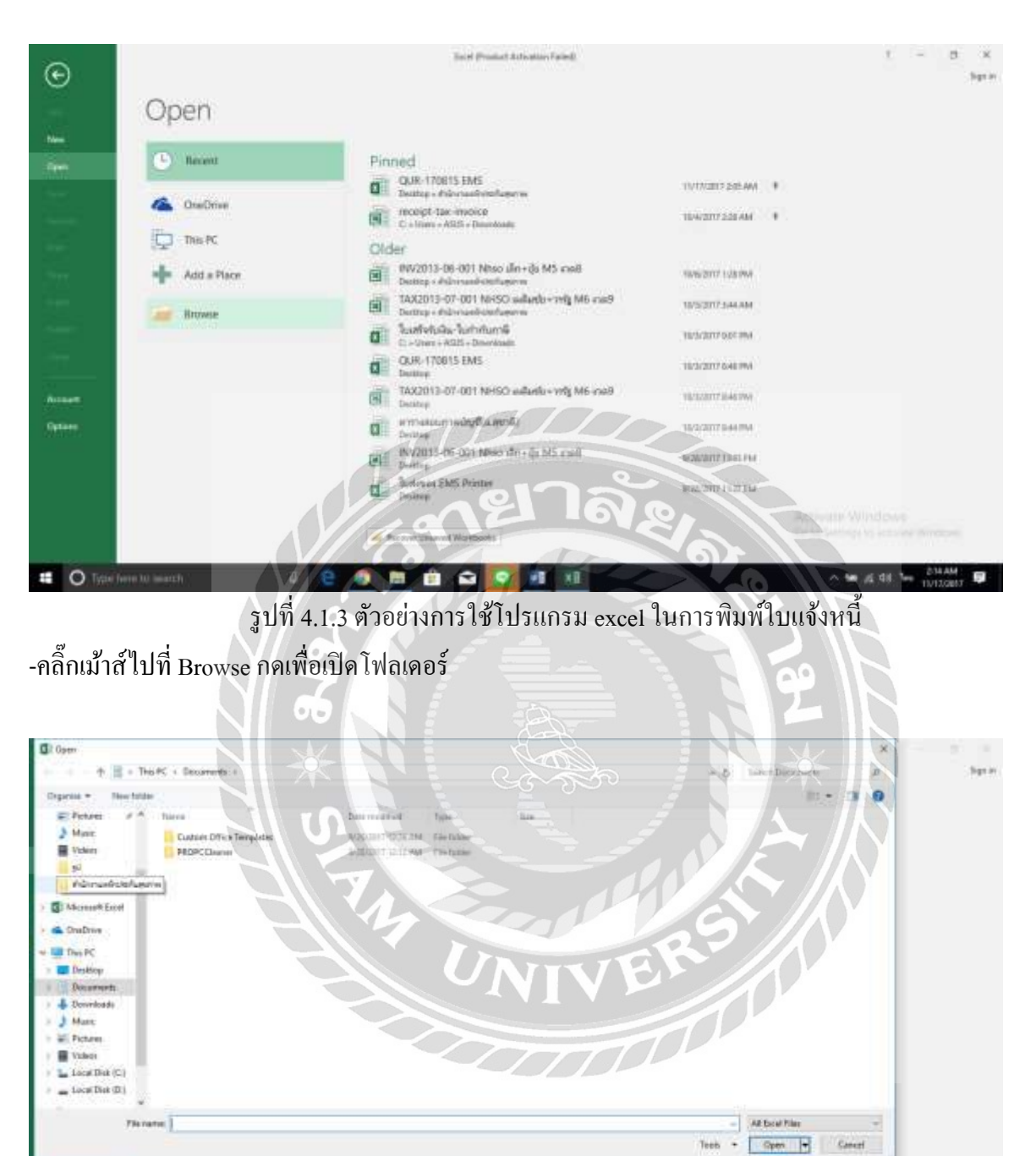

Sudveya SMS Printer
 Sudveya SMS Printer
 Sudveya SMS Printer
 Sudveya SMS Printer
 Sudveya SMS Printer
 Sudveya SMS Printer
 Sudveya SMS Printer
 Sudveya SMS Printer
 Sudveya SMS Printer
 Sudveya SMS Printer
 Sudveya SMS Printer
 Sudveya SMS Printer
 Sudveya SMS Printer
 Sudveya SMS Printer
 Sudveya SMS Printer
 Sudveya SMS Printer
 Sudveya SMS Printer
 Sudveya SMS Printer
 Sudveya SMS Printer
 Sudveya SMS Printer
 Sudveya SMS Printer
 Sudveya SMS Printer
 Sudveya SMS Printer
 Sudveya SMS Printer
 Sudveya SMS Printer
 Sudveya SMS Printer
 Sudveya SMS Printer
 Sudveya SMS Printer
 Sudveya SMS Printer
 Sudveya SMS Printer
 Sudveya SMS Printer
 Sudveya SMS Printer
 Sudveya SMS Printer
 Sudveya SMS Printer
 Sudveya SMS Printer
 Sudveya SMS Printer
 Sudveya SMS Printer
 Sudveya SMS Printer
 Sudveya SMS Printer
 Sudveya SMS Printer
 Sudveya SMS Printer
 Sudveya SMS Printer
 Sudveya SMS Printer
 Sudveya SMS Printer
 Sudveya SMS Printer
 Sudveya SMS Printer
 Sudveya SMS Printer
 Sudveya SMS Printer
 Sudveya SMS Printer
 Sudveya SMS Printer
 Sudveya SMS Printer
 Sudveya SMS Printer
 Sudveya SMS Printer
 Sudveya SMS Printer
 Sudveya SMS Printer
 Sudveya SMS Printer
 Sudveya SMS Printer
 Sudveya SMS Printer
 Sudveya SMS Printer
 Sudveya SMS Printer
 Sudveya SMS Printer
 Sudveya SMS Printer
 Sudveya SMS Printer
 Sudveya SMS Printer
 Sudveya SMS Printer
 Sudveya SMS Printer
 Sudveya SMS Printer
 Sudveya SMS Printer
 Sudveya SMS Printer
 Sudveya SMS Printer
 Sudveya SMS Printer
 Sudveya SMS Printer
 Sudveya SMS Printer
 Sudveya SMS Printer
 Sudveya SMS Printer
 Sudveya SMS Printer
 Sudveya SMS Printer
 Sudveya SMS Printer
 Sudveya SMS Printer
 Sudveya SMS Printer
 Sudveya SMS Printer
 Sudveya SMS Printer
 Sudveya SMS Printer
 Sudveya SMS Printer
 Sudveya SMS Printer
 S

รูปที่ 4.1.4 ตัวอย่างการใช้โปรแกรม excel ในการพิมพ์ใบแจ้งหนึ่

-คลิ๊กเม้าส์เปิดไปที่ โฟลเดอร์ สำนักงานหลักประกันสุขภาพ

.

| Open                |                                           |                            |                     |       |        |                                                                                                    | ×     |      |
|---------------------|-------------------------------------------|----------------------------|---------------------|-------|--------|----------------------------------------------------------------------------------------------------|-------|------|
| Th                  | a PC + Dealtop + Indonesiónies/union      |                            |                     |       | - 5    | Tarret Plateranihytetas                                                                                                    | P     | - 58 |
| ligence - New Selde | # <                                       |                            |                     |       |        | 10.*                                                                                                    | 0 0   |      |
| E Petres # *        | Tairca                                    | Description                | Type                | tice  |        |                                                                                                    |       |      |
| > Marie             | Q Que: 170015 EMS:                        | NORTH THREE                | Normal Sectory-     | 2148  |        |                                                                                                    |       |      |
| Within 1            | 100 100.2017-07-001 NHLIC aduate sels 100 | - NORDELLENN               | Interest Paral \$7. | 0148  |        |                                                                                                    |       |      |
| 50                  | 15 Sadiel make                            | WILL THE SO                | Himmed Rend VI.     | 1111  |        |                                                                                                    |       |      |
| edimations          | C. Sufferen EMS Pointer Type, Marr        | conft bacat #7-3855 Worked | west woodt Endel W  | 22.02 |        |                                                                                                    |       |      |
| Alexande Fred       | time 49.0 I                               | Dest. 10/0/2017 120-004    |                     |       |        |                                                                                                    |       |      |
|                     | Transie                                   | HAR THERE IS AND AND THE   |                     |       |        |                                                                                                    |       |      |
| Condition .         |                                           |                            |                     |       |        |                                                                                                    |       |      |
| They PC             |                                           |                            |                     |       |        |                                                                                                    |       |      |
| Desktop             |                                           |                            |                     |       |        |                                                                                                    |       |      |
| Doussents           |                                           |                            |                     |       |        |                                                                                                    |       |      |
| 4 Downloads         |                                           |                            |                     |       |        |                                                                                                    |       |      |
| A Mart              |                                           |                            |                     |       |        |                                                                                                    |       |      |
| Fichares            |                                           |                            |                     |       |        |                                                                                                    |       |      |
| Video:              |                                           |                            |                     |       |        |                                                                                                    |       |      |
| Local Disk (C)      |                                           |                            |                     |       |        |                                                                                                    |       |      |
| Local Diek (D)      |                                           |                            |                     |       |        |                                                                                                    |       |      |
|                     |                                           | -                          | 1010                | _     |        |                                                                                                    | _     |      |
|                     | ave history                               | 1011                       |                     |       |        | All Doal Nee                                                                                                    | -     |      |
| Tiere               |                                           |                            |                     |       |        | And and a second second s |       |      |
| Then                |                                           |                            |                     |       | Teeb + | Open + C                                                                                                    | ineri |      |

รูปที่ 4.1.5 ตัวอย่างการใช้โปรแกรม excel ในการพิมพ์ใบแจ้งหนึ่

-คลิ๊กเม้าส์เปิคไปที่ ไฟล์ ใบเสร็จรับเงิน แล้วกคเปิคไฟล์

| H Hone<br>A Car<br>Nation<br>Tartis<br>Command<br>Fill                                                                                                    | Total     Total Local     Total Local     Total     Total                                                          | Anders to<br>New Co<br>Pro Setting<br>Control Control<br>Inspector | Ter G                        | All hards   - Land   Par<br>All hards   - Land   Par<br>All hards   - Land   - Land   Par<br>All hards   - Land   - Land   - La | Ant Antoneous Folder | a bolar | Sector For | MU     | setue - Arr<br>- Sort N<br>W- Filser<br>Eatag | - D<br>Sprin Al<br>P<br>Field B<br>Seatt | X<br>Dec |
|----------------------------------------------------------------------------------------------------|----------------------------------------------------------------------------------------------------|--------------------------------------------------------------------|------------------------------|----------------------------------------------------------------------------------------------------|----------------------|---------|------------|--------|-----------------------------------------------|------------------------------------------|----------|
| A B C D<br>Utsix Dat<br>A 112 horizon<br>A 112 horizon<br>A 112 horizo | L E F O HI A HAVE<br>LUISENDER FITTE<br>Des 198 (Theory Lett, name in segme traces a sequent topic<br>LTP III communication of perform the sequence of the<br>DP III communication of the sequence of the second sequence of the<br>DP III COMMUNICATION OF THE SECOND OF THE<br>DISC OF THE SECOND OF THE SECOND OF THE<br>SECOND OF THE SECOND OF THE SECOND OF THE<br>SECOND OF THE SECOND OF THE SECOND OF THE<br>SECOND OF THE SECOND OF THE SECOND OF THE<br>SECOND OF THE SECOND OF THE SECOND OF THE<br>SECOND OF THE SECOND OF THE SECOND OF THE<br>SECOND OF THE SECOND OF THE SECOND OF THE<br>SECOND OF THE SECOND OF THE SECOND OF THE SECOND OF THE<br>SECOND OF THE SECOND OF THE SECOND OF THE SECOND OF THE<br>SECOND OF THE SECOND OF THE SECOND OF THE SECOND OF THE<br>SECOND OF THE SECOND OF THE SECOND OF THE SECOND OF THE<br>SECOND OF THE SECOND OF THE SECOND OF THE SECOND OF THE<br>SECOND OF THE SECOND OF THE SECOND OF THE SECOND OF THE<br>SECOND OF THE SECOND OF THE SECOND OF THE<br>SECOND OF THE SECOND OF THE SECOND OF THE<br>SECOND OF THE SECOND OF THE SECOND OF THE SECOND OF THE<br>SECOND OF THE SECOND OF THE SECOND OF THE SECOND OF THE<br>SECOND OF THE SECOND OF THE SECOND OF THE SECOND OF THE<br>SECOND OF THE SECOND OF THE SECON |                                                                    | Bus<br>N                     | iness<br>Live                                                                                                    | R                    |         |            |        |                                               | к Y                                      |          |
| 2 Address                                                                                                    | Eng 120 og 2 62.24 אורי וווידערטירערעריער איז איז איז איז איז איז איז איז איז איז                                                                                                    | othere 3and<br>excel di queent                                     | They get                     |                                                                                                    | JDP:                 |         |            |        |                                               |                                          |          |
| 7 88111<br>8 3\A_f                                                                                                    | Description<br>Photone                                                                                                    | Quante<br>Airuss                                                   | Unit Price<br>THE Talestatus | Amount Banh<br>Amanala ruma                                                                                                    |                      |         |            |        |                                               |                                          |          |
| e n<br>p                                                                                                    | <ol> <li>รักษณะสารทำเป็นการสารครั้งสารครั้งสารครั้งสารครั้งสารครั้งสารครั้งสารครั้งสารครั้งสารครั้งสารครั้งสารครั้งสารครั้งสารครั้งสารครั้งสารครั้งสารครั้งสารครั้งสารครั้งสารครั้งสารครั้งสารครั้งสารครั้งสารครั้งสารครั้งสารครั้งสารครั้งสารครั้งสารครั้งสารครั้งสารครั้งสารครั้งสารครั้งสารครั้งสารครั้งสารครั้งสารครั้งสารคร<br/>สารครั้งสารครั้งสารครั้งสารครั้งสารครั้งสารครั้งสารครั้งสารครั้งสารครั้งสารครั้งสารครั้งสารครั้งสารครั้งสารครั้งส<br/>สารครั้งสารครั้งสารครั้งสารครั้งสารครั้งสารครั้งสารครั้งสารครั้งสารครั้งสารครั้งสารครั้งสารครั้งสารครั้งสารครั้งสารครั้งสารครั้งสารครั้งสารครั้งสารครั้งสารครั้งสารครั้งสารครั้งสารครั้งสารครั้งสารครั้งสารครั้งสารครั้งสารครั้งสารครั้งสารคร<br/>สารครั้งสารครั้งสารครั้งสารครั้งสารครั้งสารครั้งสารครั้งสารครั้งสารครั้งสารครั้งสารครั้งสารครั้งสารครั้งสารครั้งส</li></ol>                                                                                                    | asafi e                                                            | 121.495.33                   | 121,495,33                                                                                                    |                      |         |            |        |                                               |                                          |          |
| 2                                                                                                    | New Copy                                                                                                    |                                                                    | l                            | (+)                                                                                                    |                      |         |            | Action | u Window                                      |                                          | ÷        |
|                                                                                                    | pe fere la words 🛛 🔒 🔁                                                                                                    | 0 m                                                                | ÷ 🕯                          | •                                                                                                    | E C                  |         |            |        |                                               | 2.38 AM                                  | 100      |

รูปที่ 4.1.6ตัวอย่างการใช้โปรแกรม excel ในการพิมพ์ใบแจ้งหนึ่

-เปิดไฟล์จะขึ้นรูปแบบใบแจ้งหนี้ Invoice ทำการเช็ค ข้อมูลให้ครบถ้วน เช่น ชื่อที่อยู่ จำนวนเงิน รายการต่างๆ

| <del>6</del>                                       |                                                                                                    |                                                                                                    | Toward Inc                        | ese (Consen                     | Bity Alleder) - Faciel (B          | miller & Antoneticon | - Folied)                              |           |             |                                 |                                       |                        |     |       |
|----------------------------------------------------|----------------------------------------------------------------------------------------------------|----------------------------------------------------------------------------------------------------|-----------------------------------|---------------------------------|------------------------------------|----------------------|----------------------------------------|-----------|-------------|---------------------------------|---------------------------------------|------------------------|-----|-------|
| 110100                                             | inten Page Lajoral                                                                                                    | formation Data Revie                                                                                                | w New 9                           | Tel munidity                    | na least la state                  |                      |                                        |           |             |                                 |                                       | Lign H                 | A.S | Ref t |
| K Car<br>& Copy<br>Farmat<br>Tathand               | Pointer<br>Is F y + U +                                                                                                    | <ul> <li>K K     <li>= = ■     <li>A     <li>= = =     <li>A     <li>= = =     </li> </li></li></li></li></li></ul> | C- D-Was<br>C- D-Was<br>Algenseit | Teat<br>Al-Center -             | General<br>S = 96 + 53<br>Burntar  | a Constant           | al Formatian C<br>* Table* Do<br>Elphs | and a set | Detets Farm | ∑ Autoda<br>⊒ Fill+<br>≪ Class- | an ' Qr<br>Sort A<br>Filter<br>Extrag | P<br>Feel B<br>Salest- |     |       |
| -                                                  | A 14 A                                                                                                    |                                                                                                    |                                   |                                 |                                    |                      |                                        |           |             |                                 |                                       |                        |     |       |
| c n                                                |                                                                                                    | A LA LA                                                                                                    |                                   |                                 | 6 P                                | .0                   | 8                                      | T         |             |                                 | w                                     | x                      |     |       |
| 12 94 540<br>12 94494<br>6 000 4800<br>9407 Friday | ания в области и станорода и также станорода.<br>Ла Баланана и исследна и станорода и области<br>области и станорода и станорода и станорода и станорода и станород<br>Иниан Фланарода и станорода и станорода и станорода и станорода и станорода и станорода и станорода и станород<br>Иниан Фланарода и станорода и станорода и станорода и станорода и станорода и станорода и станорода и станорода | Samera, Bargasi (1770)<br>Bara ngamannan tarti<br>at mianta (dia anantican<br>Inanana - Tara Kani                   |                                   | Bus                             | iness<br>Live                      | Ē                    | 1                                      |           |             |                                 |                                       |                        |     |       |
|                                                    |                                                                                                    | Invision Constant                                                                                                   | -                                 |                                 |                                    |                      |                                        |           |             |                                 |                                       |                        |     |       |
| Azzeni I                                           | າຍກອ່າເອີຍອູດດ້າ ທ່າວການກະດັບປະປາໂມ<br>ໂຍຍູ (120 ກາງ 5 ຫຼິ້ນ 3 4 ອາດ<br>10 ກາຫຼາກ ກໍຍົບການນ                                                                                                    | permatent<br>energentation na minie gaak ner<br>2000 onweiterliener einergenerfte                                   | unterentati<br>u mentet operaar   | Date: 0,5<br>145 - amf<br>15210 | 03 June 2013<br>: #6/ (2015 06 001 |                      |                                        |           |             |                                 |                                       |                        |     |       |
|                                                    |                                                                                                    |                                                                                                    |                                   | -                               |                                    | 70                   |                                        |           |             |                                 |                                       |                        |     |       |
| hit.t                                              | . D0010                                                                                                    | 100                                                                                                    | 4mm                               | The humanists                   | สายาเลี้ยามาต                      |                      |                                        |           |             |                                 |                                       |                        |     |       |
| 3                                                  | ห้างสุดสงสารใหญ่ใสขางระเราง<br>ของสำนักงานสลับรร/                                                                                                    | ณ์ได้ที่การสราย รรงสำหรัดสม<br>ในสูงการแสดงหลั                                                                      | nets                              | 12149511                        | 121-496.33                         | 20                   |                                        |           |             |                                 |                                       |                        |     |       |

รูปที่ 4.1.7 ตัวอย่างการใช้โปรแกรม excelในการพิมพ์ใบแจ้งหนึ่

-หลังจากเช็คข้อมูลครบถ้วนแล้ว คลิ๊กเม้าส์ไปที่ File อยู่ทางซ้ายมือด้านบน

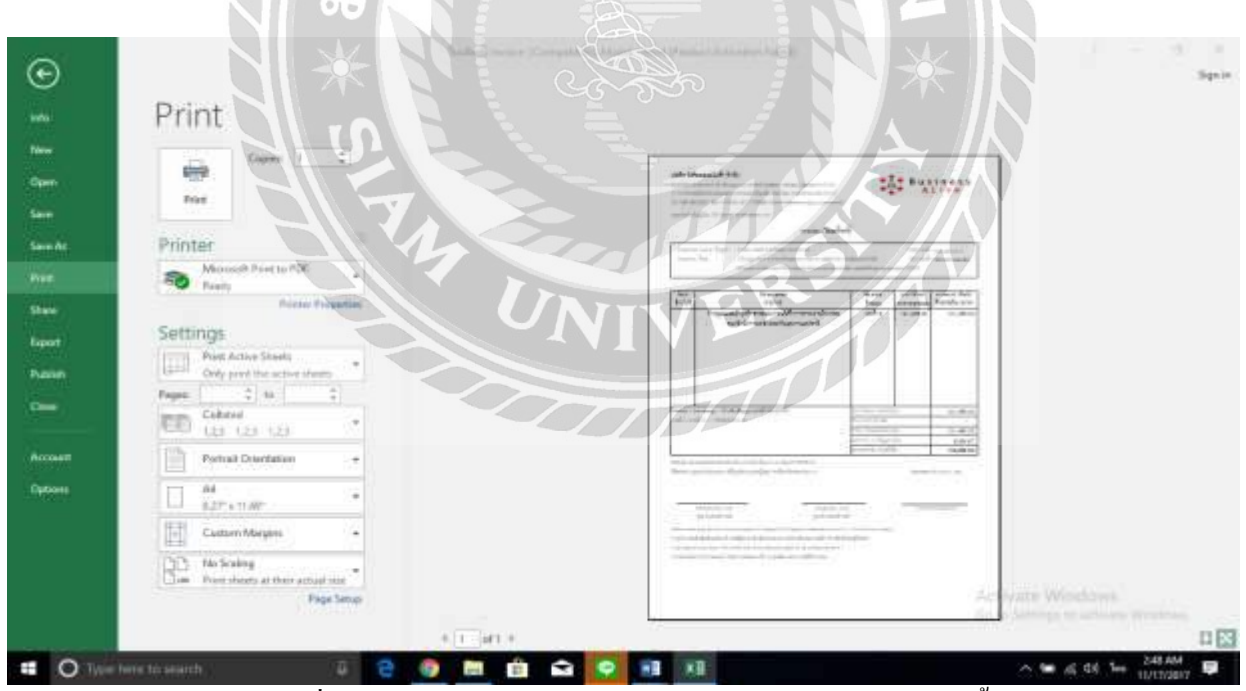

รูปที่ 4.1.8ตัวอย่างการใช้โปรแกรม excel ในการพิมพ์ใบแจ้งหนึ่

-กลิ๊กเม้าส์กดสั่ง Print เลือกจำนวนแล้วกดสั่ง Print ที่รูปเครื่องหมาย Print

#### บริษัท บิตริเนตอะไลฟ์ จำกัด

411/2 Soi Sukhumvit 55 (Thong Lor), North Klongton, Vadhana, Bangkok 10110 411/2 รอบสุรุมวิท 55 (ทระหต่ร) แรวงคลรงที่แผนใช เรตวัดหมา กรุงเททมหานคร 10110 Tel: 086 4903560 , 089 1277818, 66 2 7168890 E-mail: nationdra.y@ba-project.com

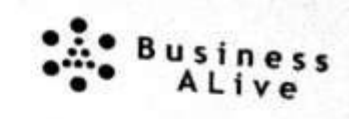

เลขประจำตัวผู้เสียภาษี / Tax ID. 0105549121122

#### Invoice / ใบแจ้งหนี้

| Customer Name / TeanAn | : สำนักงานหลักประกันสุขภาพแห่งขาติ                                           | Date / Tar |                   |
|------------------------|------------------------------------------------------------------------------|------------|-------------------|
| Address / West         | : 120 หมู่ 3 ขึ้น 2-4 ขาคารร่วมหน่วยงานราชการ ศูนย์ราชการเฉลิมพระเกียรดั     | No / Intel | 03 June 2013      |
|                        | 80 พรรษา 5 ธันวาคม 2550 ถนนแจ้งวัฒนะ แขวงทุ่งสองนี้อง เขตหลักสี กรงเทพมหานคร | 10210      | · INV-2013-06-001 |

| ltem<br>ลำดับที่            | Description                                                                                                    | Quantity<br>401/91                          | Unit Price | Amount (Baht)<br>จำนวนเงิน (บาท) |  |
|-----------------------------|----------------------------------------------------------------------------------------------------|---------------------------------------------|------------|----------------------------------|--|
| а                           | จ้างดูแลและบำรุงรักษาระบบการบันทึกการรายงานกิจกรรม<br>ของสำนักงานหลักประกันสุรภาพแห่งขาติ                           | 22mî 8                                      | 121,495.33 | 121,495.33                       |  |
| Damask / W                  |                                                                                                    | Cub Trained / Printfe                       | 192        |                                  |  |
| Hemark / W                  | มาธะหงศู - พางองพญญาเมชท 56A00105                                                                                   | Sub Totoal / Philinkina<br>Discount / Maine |            |                                  |  |
| eann 1 - sean               | 11 12 - 130000103 D 11                                                                                              |                                             |            |                                  |  |
|                             | NER                                                                                                    | Total / Jacobstan withow                    |            |                                  |  |
|                             |                                                                                                    | Grand Total / Plant                         | ส้น        | 130,000,00                       |  |
| Already ins:<br>ได้สาวระเบม | pected & checked the job and the job is in good.condition.<br>และวับสามอนมานใช้ถูกค้องของรูปแสภาพเรียบข้ออรุกประการ | ERS                                         | Business   | ALIVE Co., Ltd.                  |  |
|                             | the second second second second second second second second second second second second second second second s      | he .                                        | Authorize  | vi Sicoature                     |  |
|                             | Received By / Date Detivery By / Date ผู้รวงใบแล้งหนึ่ / จึง                                                        | นที่                                        |            |                                  |  |

รูปที่ 4.1.9 ตัวอย่างใบแจ้งหนี้ Invoice

## 4.2 กระบวนการในการออกใบแจ้งหนึ้

4.2.1 สอบถามฝ่ายบัญชีของถูกค้า เรื่องกำหนดการวางบิล และรับเช็คของบริษัท

4.2.2 จัดเตรียมเอกสารจำนวน 1 ชุด (ด้นฉบับ และสำเนา) หากมีใบเสนอราคา หรือใบสั่งซื้อก็ควรแนบ เอกสารไปกับใบวางบิลด้วย

4.2.3 นำส่งเอกสาร โดยผู้รับเอกสารจะลงลายมือชื่อเพื่อเป็นการรับรองการวางบิล ในขั้นตอนนี้ต้นฉบับ เอกสารจะอยู่กับลูกค้า ในขณะที่เอกสารสำเนาจะนำกลับมาด้วย

4.2.4 รับเช็คตามวันที่กำหนด ในวันดังกล่าวให้ผู้ประกอบการเตรียม "ใบกำกับภาษี/ใบเสร็จรับเงิน" ไปให้ พร้อมเพื่อรับเงิน ทั้งนี้บางธุรกิจเอกสาร "ใบกำกับภาษี" ทางลูกค้าอาจจะขอให้ผู้ขายจัดเตรียมและนำส่งพร้อม ใบวางบิล/ใบแจ้งหนี้ในขั้นตอนที่ 3 ก็ได้แล้วแต่บริษัท

ข้อระเบียบการวางบิลหรือการรับเช็ก ของบริษัทลูกค้าซึ่งแต่ละบริษัทไม่เหมือนกัน เช่น บริษัท ก วางบิลทุกศุกร์สุดท้ายของเดือน 14.00-16.00 บริษัท ข วางบิลได้ทุกวันพุธ13.00-17.00 วางบิลได้ตั้งวันที่ 25-31 ของเดือน แล้วแต่ระเบียบของแต่ละบริษัทและสำนักงานที่กำหนดขึ้นมา

4.2.5 หลังจากวางบิลทางลูกค้าจะให้เอกสารสำเนากลับมา นำมาจัคเก็บไว้ในตู้เอกสารให้เรียบร้อย

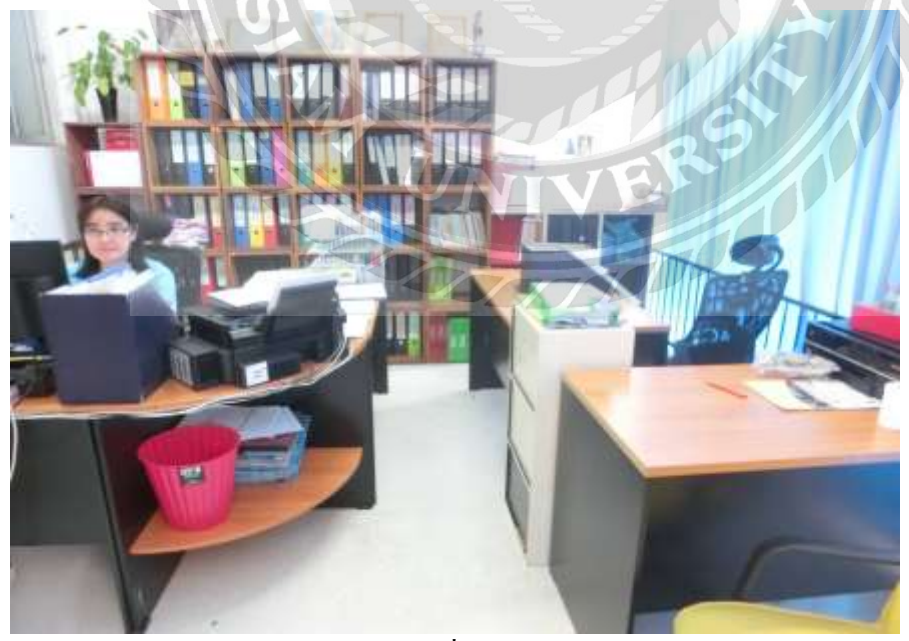

รูปที่ 4.2.1 ตัวอย่างตู้เก็บเอกสาร

# 4.3 ขั้นตอนการรับเช็คและออกใบกำกับภาษี

 - กรณีการขายสินค้า บริษัทมีต้องออกใบกำกับภาษีให้กับลูกค้าทันทีเมื่อมีการส่งมอบสินค้าให้กับผู้ซื้อ (แม้ว่า ลูกค้าจะยังไม่ได้จ่ายค่าสินค้าก็ตาม

- กรณีการให้บริการ บริษัทต้องออกใบกำกับภาษีเมื่อได้รับชำระค่าบริการหรือวันที่ส่งมอบงาน จะเห็นได้ว่าจุด นี้มีความแตกต่างจากการขายสินค้าเลยทีเดียว เนื่องจากการให้บริการนั้นไม่สามารถจับต้องได้เหมือนสินค้าจึง ใช้จุดของการจ่ายเงินเป็นเกณฑ์

 พิมพ์ใบกำกับภาษีออกมา 2 ชุด หลังจากนั้นประทับตรา บริษัทจะนำมาเก็บไว้เป็นหลักฐาน เพื่อการรับเงิน ส่วนอีก1ชุดทางลูกค้า เก็บไว้เพื่อทำการจ่ายเช็ค

หลังจากที่รับรู้วันเวลาได้เช็ดเมื่อไหร่ ทางบริษัทก็จะออกใบเสร็จให้กลับลูกค้าที่ขอ
-ออกใบกำกับภาษีเมื่อส่งมอบงาน การออกใบเสร็จบริษัทจะมีไฟล์ของลูกค้าไว้ในโปรแกรม Excel
โดยจะแยกไฟลต์ตามบริษัทหรือ สำนักงานเอาไว้ซึ้งในไฟลต์จะมีฟอร์มใบเสร็จรับเงินใบกำกับภาษีลูกค้าไว้
แล้วแก้ไขรายละเอียด เช็กตรงเลขที่ใบเสร็จ วันที่ออกใบเสร็จ เลขใบกำกับภาษีจะออกใบเสร็จจำนวนเงินที่ตรง
กับใบแจ้งหนี้ การพิมพ์ใบกำกับภาษีทางบริษัทจะใช้โปรแกรม excel ในการพิมพ์ใบกำกับภาษี ตัวอย่าง
ใบกำกับภาษีของ สำนักงานงานประกันหลักสุขภาพ

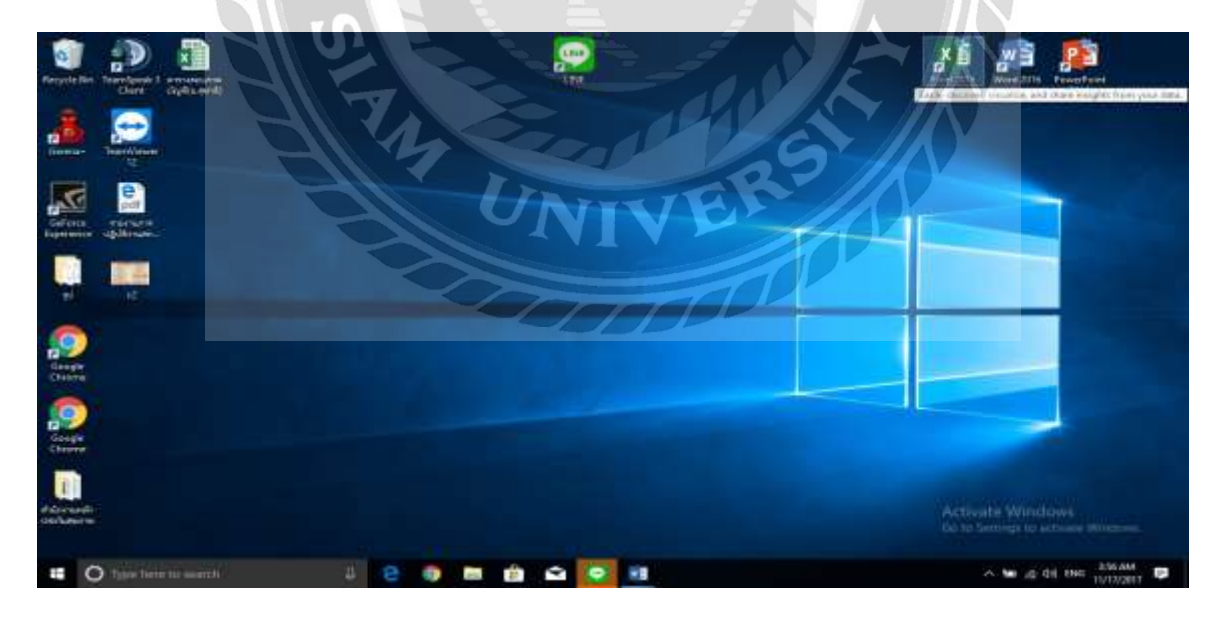

รูปที่ 4.3.1 ตัวอย่างการใช้โปรแกรม excel ในการพิมพ์ใบกำกับภาษี

-คลิ๊กเม้าส์ ไปยังโปรแกรม excel 2016

21

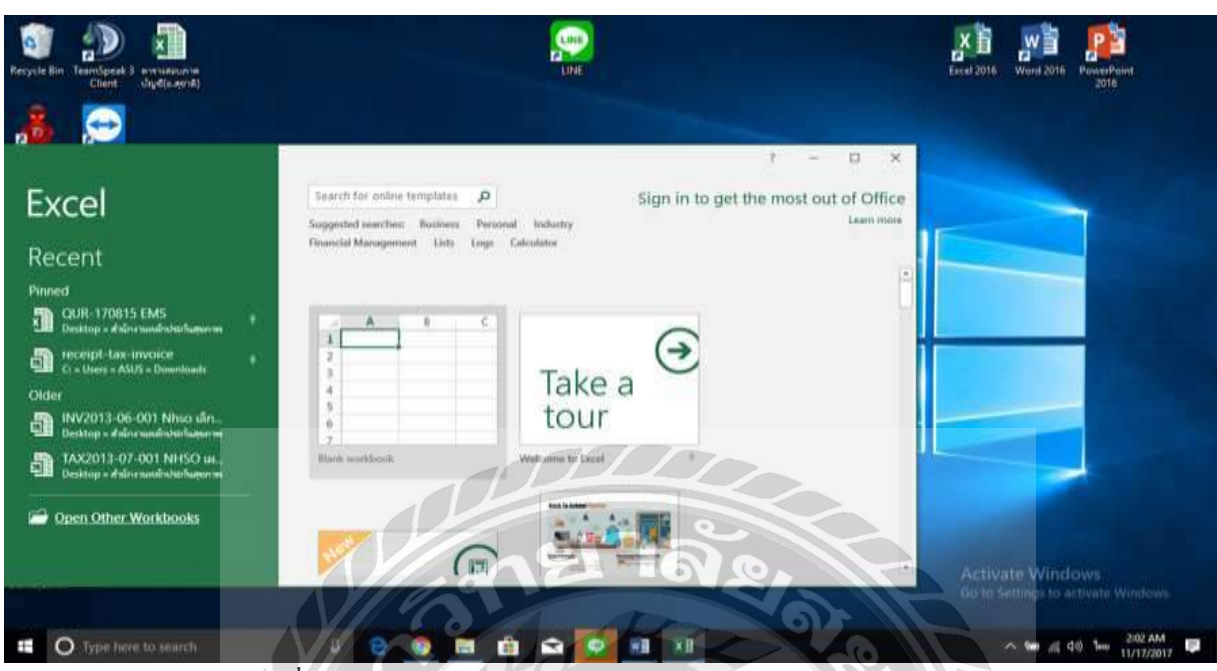

รูปที่ 4.3.2 ตัวอย่างการใช้โปรแกรม excel ในการพิมพ์ใบกำกับภาษี

-กลิ๊กเม้าส์ไปยัง Open Other Workbooks กลิ๊กเพื่อเปิด โฟลเดอร์

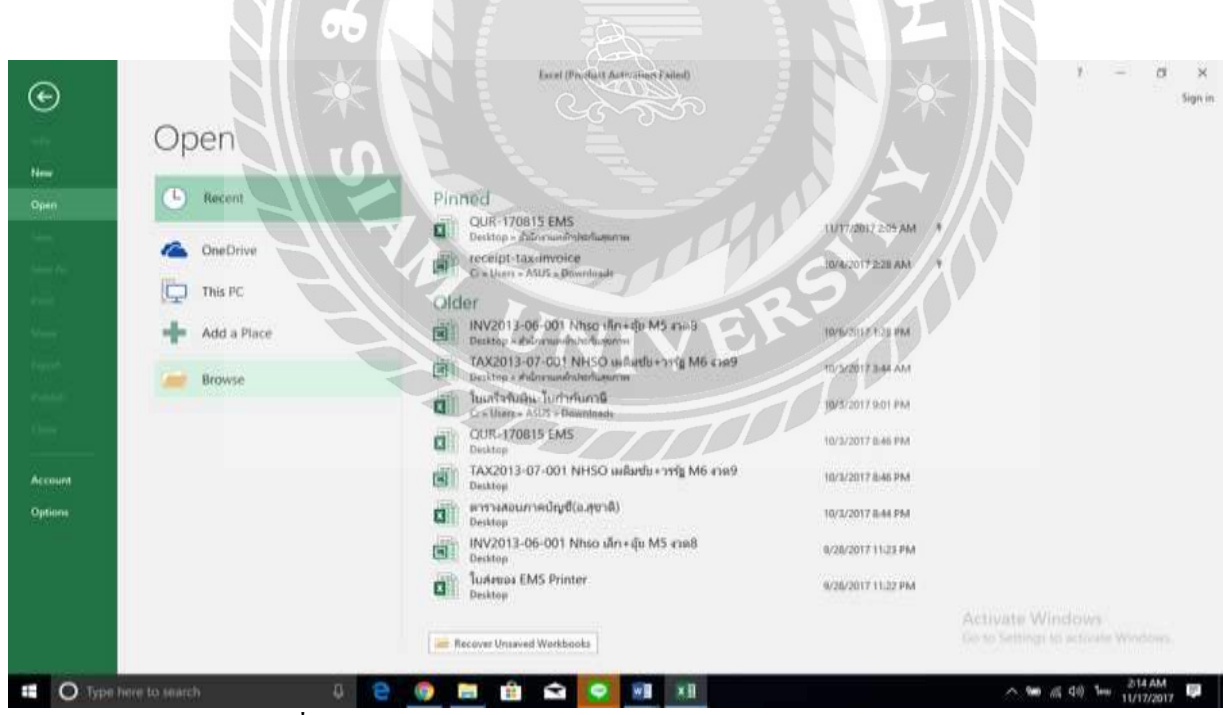

รูปที่ 4.3.3 ตัวอย่างการใช้โปรแกรม excel ในการพิมพ์ใบกำกับภาษี

-กลิ๊กเม้าส์ไปที่ Browse กคเพื่อเปิด โฟลเดอร์

| D Open                                                                                                    |                                                                                            |        |                                     | ×                              |                   |
|----------------------------------------------------------------------------------------------------|--------------------------------------------------------------------------------------------|--------|-------------------------------------|--------------------------------|-------------------|
| + This PC + Documents +                                                                                                    |                                                                                            |        | 🗢 🕹 - Search Decuments              | P                              | Sign in           |
| Organise - New Johler                                                                                                    |                                                                                            |        | 011                                 |                                |                   |
| Protures     Profile     Profile      | Date modified 7 gyre<br>9/25/2017-12:25 AAA Pile folder<br>5/25/2017-12:13 PAA File folder | Size   |                                     |                                |                   |
| II Microsoft Excel     Gredbrive     Gredbrive     Image: Second Second Se |                                                                                            |        |                                     |                                |                   |
| File name:                                                                                                    | 000                                                                                        |        | v All Excel Files<br>Tools • Open • | v<br>Cancel                    |                   |
|                                                                                                    | Tudespe EMS Printer<br>Devitap                                                             | ોસેશ્વ | ac/iv2017.ttiaz.PM                  | ate Window<br>attings is attin | 6.<br>He Windows. |
| 📰 🔿 Type here to search 🛛 🖉                                                                                                    | 🙆 🗿 🗖 🛍 🛍 🤇                                                                                |        | 2003                                | ~ 100 JA 00 1                  | NG 2:16 AM        |

รูปที่ 4.3.4 ตัวอย่างการใช้โปรแกรม excel ในการพิมพ์ใบกำกับภาษี -คลิ๊กเม้าส์เปิคไปที่ โฟลเคอร์ สำนักงานหลักประกันสุขภาพ

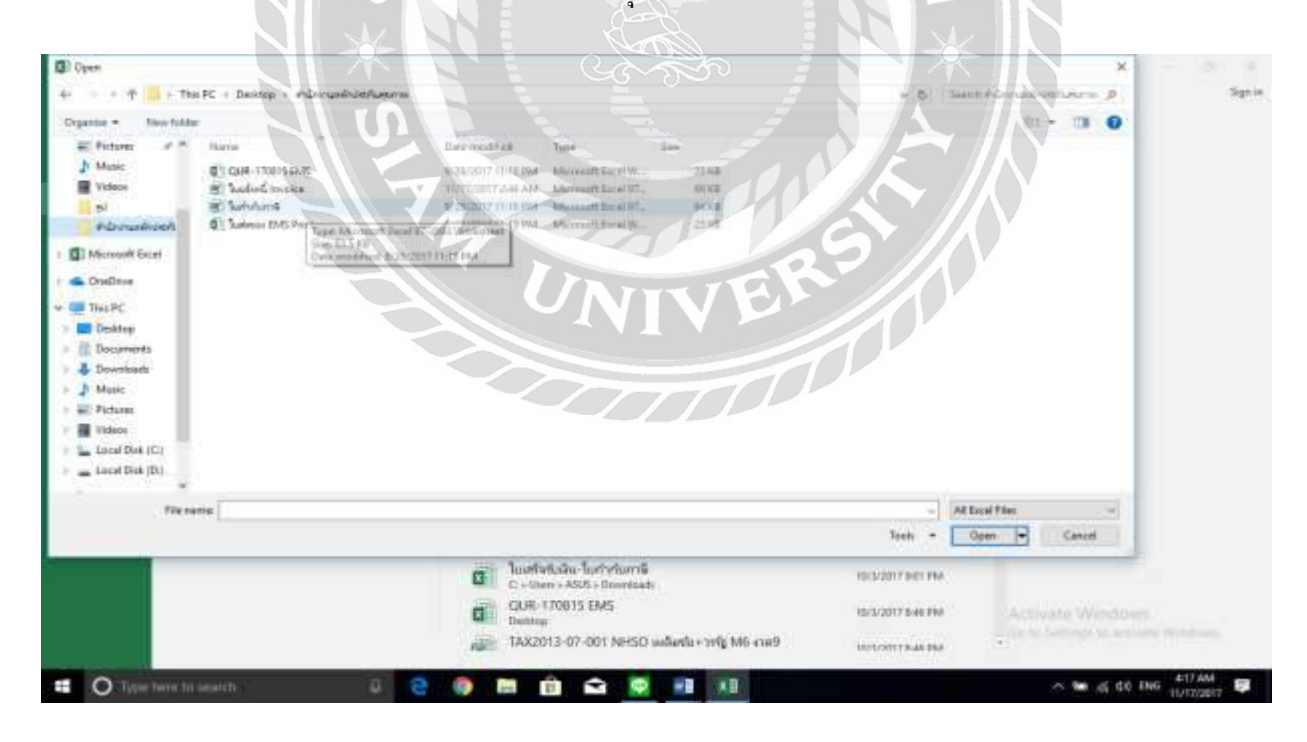

รูปที่ 4.3.5 ตัวอย่างการใช้โปรแกรม excel ในการพิมพ์ใบกำกับภาษี -คลิ๊กเม้าส์เปิคไปที่ ไฟล์ ใบเสร็จรับเงิน แล้วกคเปิคไฟล์

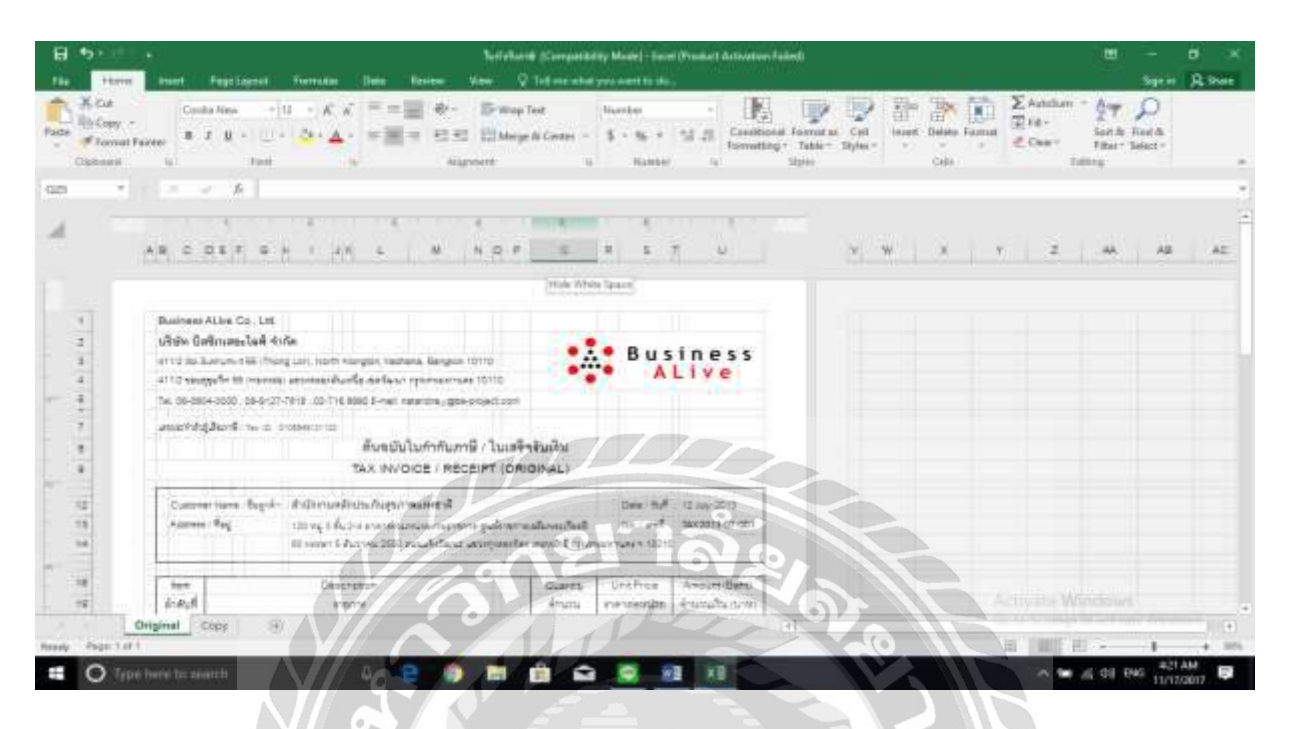

รูปที่ 4.3.6ตัวอย่างการใช้โปรแกรม excel ในการพิมพ์ใบกำกับภาษี

-เปิดไฟล์จะขึ้นรูปแบบใบแจ้งหนี้ Invoice ทำการเช็ค ข้อมูลให้กรบถ้วน เช่น ชื่อที่อยู่ จำนวนเงินรายการต่างๆ

| NE IN                              | B J U - 1 - A - A - F                                                                                                    | And all and a                                                          | LEI Niesge in Cert                                                                                                    | ne - \$ - 5.                                                              | * 12 A B | contropol Formatian<br>controp+ Table+<br>Inve | Cel Balef J<br>Styles r | Galata Filippian<br>Gala | Con - | Sort & Fo<br>Filter+ Sal<br>string | ad A<br>Bot - |
|------------------------------------|----------------------------------------------------------------------------------------------------|------------------------------------------------------------------------|----------------------------------------------------------------------------------------------------|---------------------------------------------------------------------------|----------|------------------------------------------------|-------------------------|--------------------------|-------|------------------------------------|---------------|
|                                    | and the second                                                                                                    |                                                                        | ~                                                                                                    |                                                                           |          | $OO_{2}$                                       |                         |                          |       |                                    |               |
|                                    | and a state of the                                                                                                    |                                                                        |                                                                                                    | 27                                                                        | 1.       | 1.6                                            |                         |                          |       | 4                                  | 4.13          |
| - 11 kin<br>Te- 18 kin<br>wrwedd d | ระสุรักษ ระสาร สำนักสาราช รุษทราย สาม<br>หรือสาราช ระการสาราช 10 (1996)<br>หรือสาร ระการสาราช 10 (1996)<br>มาระสาราช สาร                                                                                                    | กระเรา<br>กระการ<br>พ. 1 กระกับสามโห                                   |                                                                                                    |                                                                           | V        |                                                | 10                      |                          |       |                                    |               |
|                                    | TAX INVOICE - REI                                                                                                    | COPT (CRIGINAL)                                                        |                                                                                                    |                                                                           |          |                                                |                         |                          |       |                                    |               |
| C.ev-                              | This HoyOCE - RE<br>a new Right defense/represented<br>offic                                                                                                    | appinentered                                                           | 1 - +2<br>1 +2<br>1                                                                                                    | Tan Tot<br>Nam Total                                                      | <u>I</u> | DP                                             |                         |                          |       |                                    |               |
| Lang<br>Arrison<br>1943            | Tool HARONE ( BE)<br>trans Raph defendence Represented<br>Units for the representation<br>transformer thread files<br>Descentes<br>externe                                                                                                    | topi v rahovi<br>acomoto andi<br>topi v rahovi<br>acomoto andi<br>topi | Last 43,<br>Last 10, and<br>half 10, and<br>half 10, and<br>to 10, and<br>half 10, and<br>half 10,                                                                                                    | Tan 201<br>Nam (Smart)<br>Record (Sat)<br>Record (Sat)                    |          |                                                |                         |                          |       |                                    |               |
| 5.000<br>9.02<br>1                 | Tool HARDER ( 1887<br>Tool HARDER)<br>define<br>an one harder<br>an one of the second second second<br>transmission of the second second second<br>and the second second second second second<br>and the second second seco | non one                                                                | Las 93<br>Las 93<br>Jun and<br>parameters 21<br>remains<br>remains | The Tri<br>Name Triang<br>Annual Instit<br>Annual Instit<br>Annual Instit |          |                                                |                         |                          |       |                                    |               |

รูปที่ 4.3.7 ตัวอย่างการใช้โปรแกรม excel ในการพิมพ์ใบกำกับภาษี

-หลังจากเช็คข้อมูลครบถ้วนแล้ว คลิ๊กเม้าส์ไปที่ File อยู่ทางซ้ายมือค้านบน

| S    | Surveyord (Compatibility Mode) - East (Provider Surfaces Fident)                                                                                                    |                                                                                                    | 1 - 0 × |
|------|----------------------------------------------------------------------------------------------------|----------------------------------------------------------------------------------------------------|---------|
| 9    | Drint                                                                                                    |                                                                                                    | biger o |
|      | FTITIL                                                                                                    |                                                                                                    |         |
|      | Dates 1 1                                                                                                    |                                                                                                    |         |
|      | Plat Unit / the Unit of the Unit of the Un | A Bastness                                                                                                    |         |
|      |                                                                                                    |                                                                                                    |         |
| - 44 | Printer to an and the second second s | 1014-1                                                                                                    |         |
| ŧ    | So factor for the factor of the factor of th | and the second second                                                                                                    |         |
| •    | Frate Pagentes 100                                                                                                    | Said Links controls<br>ing controls<br>we controls<br>ing controls<br>ing contro |         |
| 4    | Settings                                                                                                    |                                                                                                    |         |
| ÷    | Cody provid the active sheets.                                                                                                    |                                                                                                    |         |
|      | Fages + In +                                                                                                    |                                                                                                    |         |
| _    | CD W W W                                                                                                    | 2000 CO. 2000                                                                                                    |         |
|      | Fortal Complian +                                                                                                    | And And And And And And And And And And                                                                                                    |         |
| -    |                                                                                                    |                                                                                                    |         |
|      | The Columbian                                                                                                    |                                                                                                    |         |
|      |                                                                                                    |                                                                                                    |         |
|      | Tal Free room at their restoring on                                                                                                    |                                                                                                    |         |
|      |                                                                                                    | ACCOUNT OF                                                                                                    |         |
|      |                                                                                                    | and the second second                                                                                                    | 115     |

รูปที่ 4.3.8 ตัวอย่างการใช้โปรแกรม excel ในการพิมพ์ใบกำกับภาษี

-คลิ๊กเม้าส์กคสั่ง Print เลือกจำนวนแล้วกคสั่ง Print ที่รูปเครื่องหมาย Print

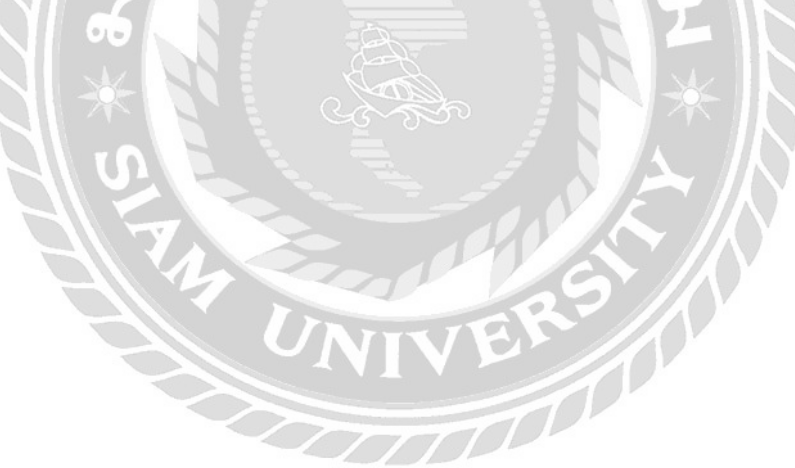

# Business ALive Co., Ltd.

บริษัท บิสริเบสอะไลฟ์ จำกัด

411/2 Sol Sukhumvit 55 (Thong Lor), North Klongton, Vadhana, Bangkok 10110

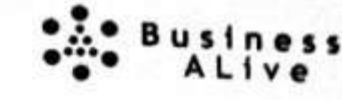

411/2 รอบธุรุมวิท 55 (ทองหล่อ) แรวงคลองตันเหนือ เรตวัตณา กรุงเทพแพวนคร 10110 Tel: 08-0804-3000 . 06-9127-7818 . 02-716 8890 E-mail: natandra y@ba-project.com

เลขประจำสัญได้เบาซี / Tax ID. 0105549121122

#### ด้นฉบับใบกำกับภาษี / ใบเสร็จรับเงิน TAX INVOICE / RECEIPT (ORIGINAL)

| Customer N<br>Address / ที่                                       | same / ซึ่อลูกค้า : สำนักงานหลักประกันสุขภาพแห่งชาติ<br>อยู่ : 120 หมู่ 3 ชั้น 2-4 อาคารรวมหน่วยงานราชการ ศูนย์ราชการ<br>80 หรรษา 5 ธันวาคม 2560 ถนนแจ้งวัฒนะ แขวงฟุงสองห้อง                                                                                                    | ณติมพระเทียรติ<br>เนตนตักสี กรุงเทพร                                | 10ate / วันที่<br>34o. / มหาที่<br>มหานคร ๆ 10210 | 12 July 2013<br>TAX2013 07 001   |  |
|-------------------------------------------------------------------|----------------------------------------------------------------------------------------------------|---------------------------------------------------------------------|---------------------------------------------------|----------------------------------|--|
| item<br>ลำดับที่                                                  | Description<br>17/BIN37                                                                                                    | Quantity<br>จำนวน                                                   | Unit Price<br>ราคาศักรระบบ                        | Amount (Baht)<br>จำนวนเงิน (บาท) |  |
| 81                                                                | จ้างดูแลและบำรุงรักษาระบบการบันทึกการรายงานกิจกรรม<br>ของสำนักงานหลักประกันสุรภาพแห่งชาติ                                                                                                    | 1 Hurr                                                              | 121,495,33                                        | 121,495-33                       |  |
| Remark / SGPT                                                     | 1.1.1.1.1.1.1.1.1.1.1.1.1.1.1.1.1.1.1.                                                                                                    | Sub TatoM/ P                                                        | กลเป็นเป็น<br>เพล                                 | 121,495.33                       |  |
| าวดที่ 1 - งวดที่                                                 | 12+ 130,000 1/11                                                                                                    | Total / เป็นหลังสืบส่วนตด                                           |                                                   | 121,495.33                       |  |
|                                                                   |                                                                                                    | VAT /% / 198                                                        | รายคำเห็น                                         | 8,504.67                         |  |
| EF.INV-2013                                                       | -07-001                                                                                                    | Grand Total /                                                       | 130,000.00                                        |                                  |  |
| aid by / รักระ<br>lank / รันาคาร<br>heque No / ม<br>mount / รักนา | โดย Cosh/เงินตด IF โทนเงิน/เร็ค<br>Branch/สาร์ก<br>องที่เร็ค Date/วันที่<br>ภาษรินัก ณ ที่จ่ายบา                                                                                                    | *                                                                   | Busan                                             | oss ALive Co., Lid.              |  |
|                                                                   |                                                                                                    |                                                                     | -                                                 | Signature                        |  |
| -                                                                 | Cashier / Date                                                                                                    |                                                                     |                                                   |                                  |  |
|                                                                   | ผู้รับเงิน / วันที่                                                                                                    |                                                                     | on hondured by the l                              | Area                             |  |
| The receipt will<br>ind ownership<br>บเสร็จรับเว็นนี้             | l be valid only when the authorized signatures and cashier are completed and<br>stated in the receipt still belongs to Business ALive Co., Ltd. until the paymen<br>ระสะการณ์ต่อเมื่อมีอายเริ่มของผู้มีด้านการเริ่มกรมกระผู้กับเกิม และทางเป็รติกา ได้รับเกิ<br>ระสะการณ์ต่อเมื่อมีอายเริ่มของผู้มีด้านการเริ่มกรมกระผู้กับเกิม และทางเป็รติกา ได้รับเกิ | i ine cheque has be<br>n has been complet<br>แต่กระเร็คเรียบวัชยควา | ed.<br>ปล้านอย้า                                  |                                  |  |

รูปที่ 4.3.9 ตัวอย่างใบกำกับภาษี

4.3.6 หลังจากนั้นทำการปริ๊นออกมา 3 ใบ ใบแรก ประทับตราบริษัท ลงลายมือชื่อพนักงานบัญชีลงในใบเสร็จ แล้วแนบกับใบวางบิลที่นัครับเช็คไว้ใบที่สอง เก็บไว้ในแฟ้มของบริษัท รอแนบพร้อมสำเนาเช็คที่ลูกค้าจ่ายเงิน มาแล้ว ใบสุดท้าย เก็บไว้ในแฟ้มของฝ่ายบัญชี พร้อมแนบสำเนาเช็คที่ลูกค้าจ่ายเงินแล้ว
4.3.7 แฟ้มใบเสร็จจะเก็บ รวบรวมทุกๆเดือนเพื่อส่งให้สำนักงานบัญชีตรวจสอบ

## 4.4 รายละเอียดใบกำกับภาษีเต็มรูปแบบ

- เห็นคำว่า "ใบกำกับภาษี" ชัดเจน
- มีเลขประจำตัวผู้เสียภาษี รวมถึงชื่อและที่อยู่ของผู้ขาย
- ชื่อและที่อยู่ของผู้ซื้อ
- 4. เลขที่ใบกำกับภาษี
- 5. ชื่อ ชนิด ประเภท ปริมาณ และจำนวนเงิน
- 6. แยกแสดงจำนวน VAT แยกให้เห็นชัดเจน
- 7. วัน เดือน ปี ที่ออก
- ช้อความอื่นที่อธิบดีกำหนด บังคับใช้กับผู้ประกอบการ
   8.1 ระบุ "สำนักงานใหญ่"หรือ"สาขาที่....." ของผู้ขาย
   8.2 เลขประจำตัวผู้เสียภาษีอากรของผู้ซื้อ (โดยเฉพาะผู้ซื้อที่อยู่ในระบบภาษีมูลค่าเพิ่ม)
   8.3 ระบุ "สำนักงานใหญ่"หรือ"สาขาที่..." ของผู้ซื้อ

-วันที่เช็คออกส่วนมากจะเป็นวันสุกร์สิ้นเดือน ช่วงเวลาหลังเที่ยง 14.00-16.00 บางบริษัทจำกัดเวลาเพียงเปิดแก่สองชั่วโมงเท่านั้น

-ในกรณี บจก. หจก. สามารถเป็นบุคคลใคก็ได้ ถือใบเสร็จรับเงินจาก บจก หจก ของบริษัทและนำเอาเอกสารที่ ทางบริษัทลูกค้าให้มา ไปให้ทางบริษัทลูกค้าลงลายมือชื่อได้ทันที

-วันรับเช็กจะต้องรับเช็กวันศุกร์บริษัทได้เช็กเวลา 15.00 น. ส่วนใหญ่จะขึ้นเช็กในวันทร์ ถ้ากนละธนาการก็รอ เรียกเก็บอีกสองวัน

# บทที่ 5

## สรุปผลและข้อเสนอแนะ

## 5.1 สรุปผลโครงงาน

จากที่ผู้จัดทำโครงงานได้ปฏิบัติงานที่บริษัท บิสซิเนสอะไลฟ์ จำกัด ในตำแหน่ง พนักงาน บัญชีส่งผลให้เกิดประโยชน์ในหลายด้านมีดังต่อไปนี้

# 5.1.1 ประโยชน์ที่รับจากโครงงานสหกิจศึกษา

<u>ประโยชน์ต่อนักศึกษาที่ปฏิบัติงานสหกิจศึกษา</u>

-ทำให้ทราบถึงการเรียนรู้ขั้นตอนการออกใบกำกับภาษี และได้ประสบการณ์จากการปฏิบัติจริงในที่ ทำงาน

-ทำให้ทราบถึงแนวทางแก้ไข้ปัญหาปัญหาและข้อผิดพลาดต่าง ๆ ที่เกิดขึ้นในระหว่างการปฏิบัติงาน

-ทำให้ทราบถึงประโยชน์ของการออกใบกำกับภาษี

<u>ประโยชน์ต่อสถานประกอบการ</u>

- สามารถลดระยะเวลาในการทำงาน

-ลดข้อผิดพลาดที่จะเกิดขึ้นในการทำงาน

-สามารถเพิ่มประสิทธิภาพ และหรือประสิทธิผล ในการดำเนินงานของผู้ประกอบการ

# 5.1.2 ข้อจำกัดหรือปัญหาของโครงงาน

ในการจัดทำโครงงานนั้นระยะเวลาจำกัดในการทำโครงงาน ทำให้เกิดปัญหาการรวบรวมข้อมูลไม่ เพียงพอ

## 5.1.3 ข้อเสนอแนะ

จากปัญหาในการจัดทำโครงการกวรวางแผนการรวบรวมข้อมูลให้ดีจะได้ทันตามเวลาที่กำหนด

## 5.2 สรุปผลการปฏิบัติงานสหกิจศึกษา

5.2.1 ข้อคีของการปฏิบัติงานสหกิจศึกษา

- 1. ได้รับประสบการณ์ในการทำงานด้านบัญชี
- 2. ได้รับความรู้ความเข้าใจในวิชาที่เรียนรู้มากขึ้น
- 3. ได้ฝึกให้มีความรับผิดชอบในตนเอง
- 4. ทำให้รู้จักเรียนรู้การปรับตัวมารยาทในสังคมการทำงาน
- 5. ฝึกความอดทนในระยะเวลาการทำงาน ให้ทนต่อสิ่งที่จะเกิดขึ้น

5.2.2 ปัญหาที่พบของการปฏิบัติงานสหกิจศึกษา

ไม่มีเวลาแจ้งกำหนดการถ่วงหน้าที่ชัดเจน

5.2.3 ข้อเสนอแนะ

ควรมีสถานประกอบการให้เลือกที่หลากหลายกว่าเดิม เอกสารที่ต้องนำส่งควรมีให้น้อยลง กว่าเดิม

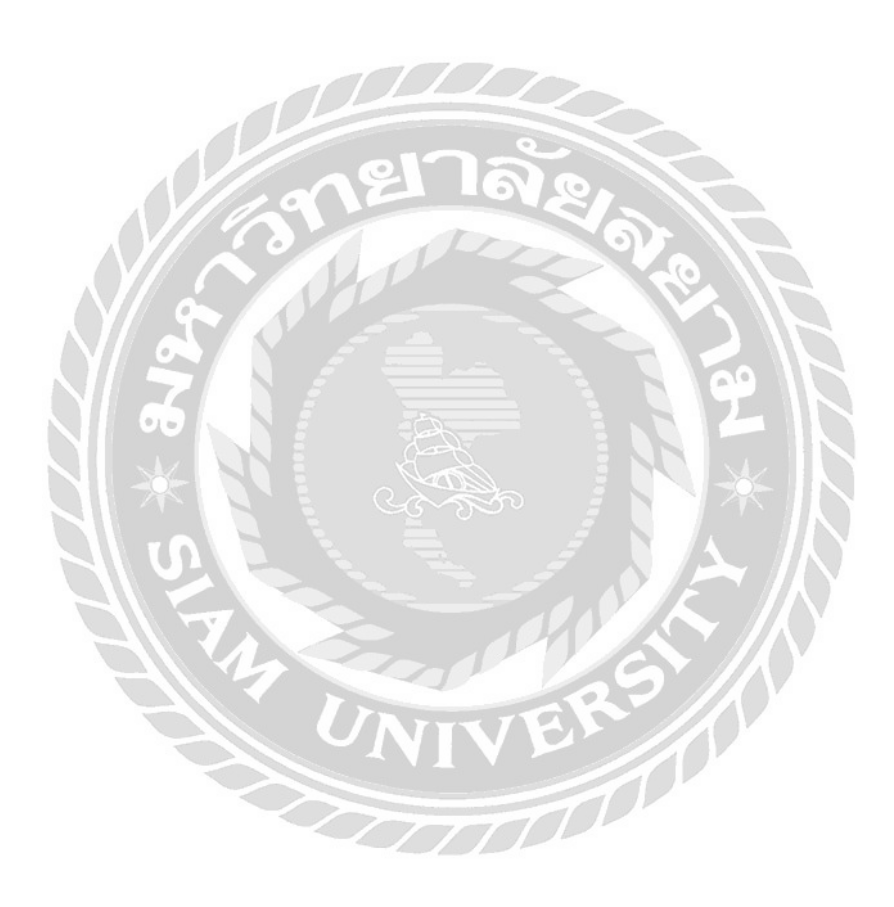

## บรรณานุกรม

เบญจรัตน์ คู่กระสังข์. (2560). การประยุกต์ใช้ระบบต้นทุนฐานกิจกรรมเพื่อวิเคราะห์ต้นทุนผลิตภัณฑ์ น้ำดื่มบรรจุขวด. เข้าถึงได้จาก http://digital\_collect.lib.buu.ac.th. วิทยาลัยอาชีวศึกษาเชียงราย. (2560). ความรู้ทั่วไปเกี่ยวกับบัญชีต้นทุน. เข้าถึงได้จาก

http://www.cvc.ac.th.

Aom2534. (2560). การบัญชีทั่วไป. เข้าถึงได้จาก http://aom2534.blogspot.com.

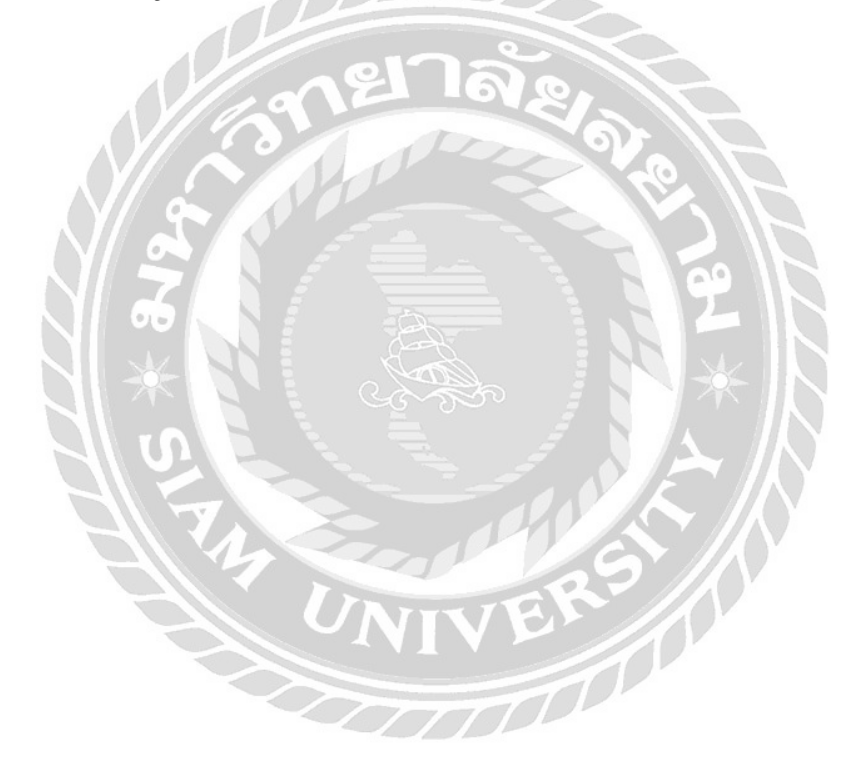

ภาคผนวก

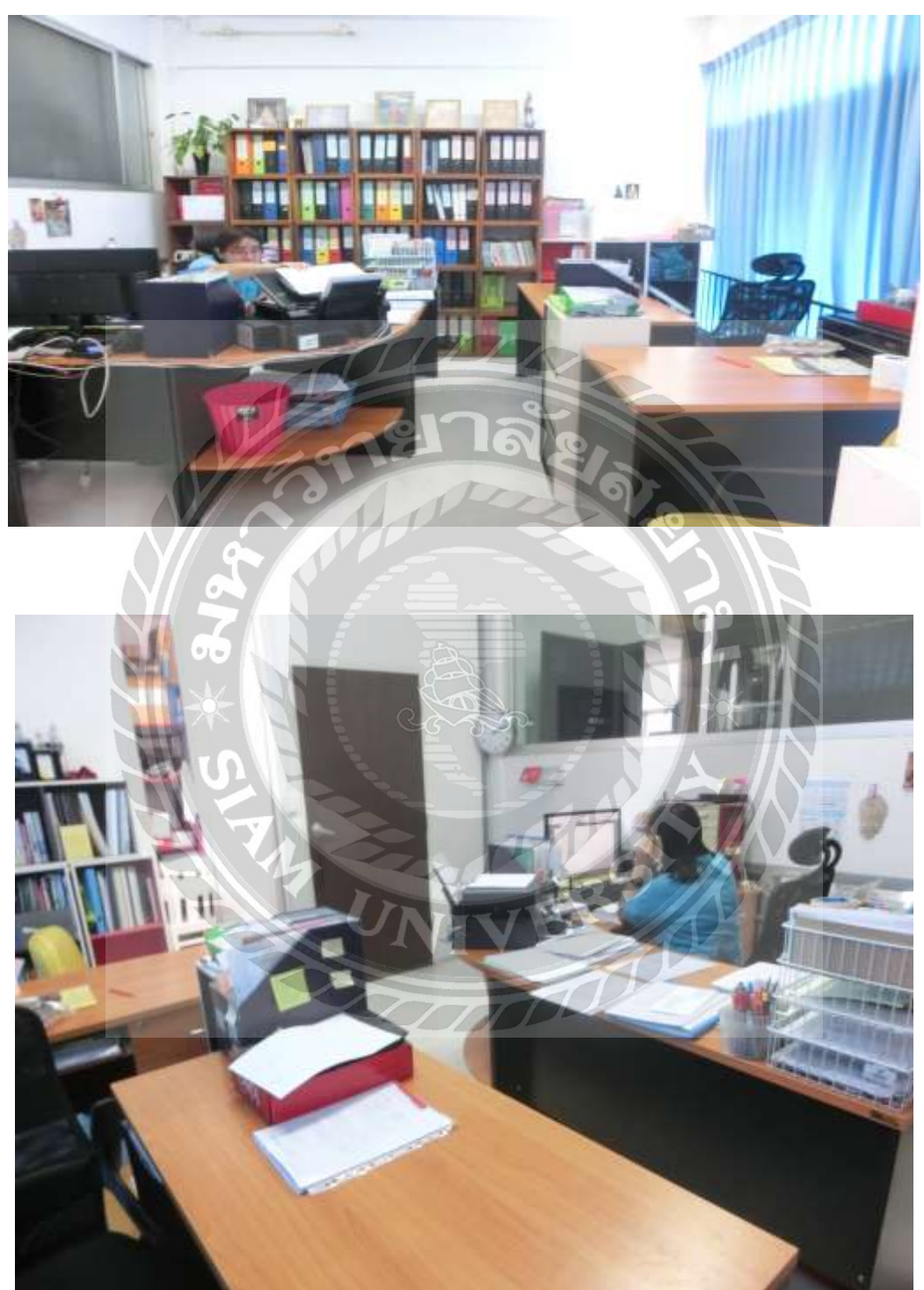

บรรยากาศในการทำงาน

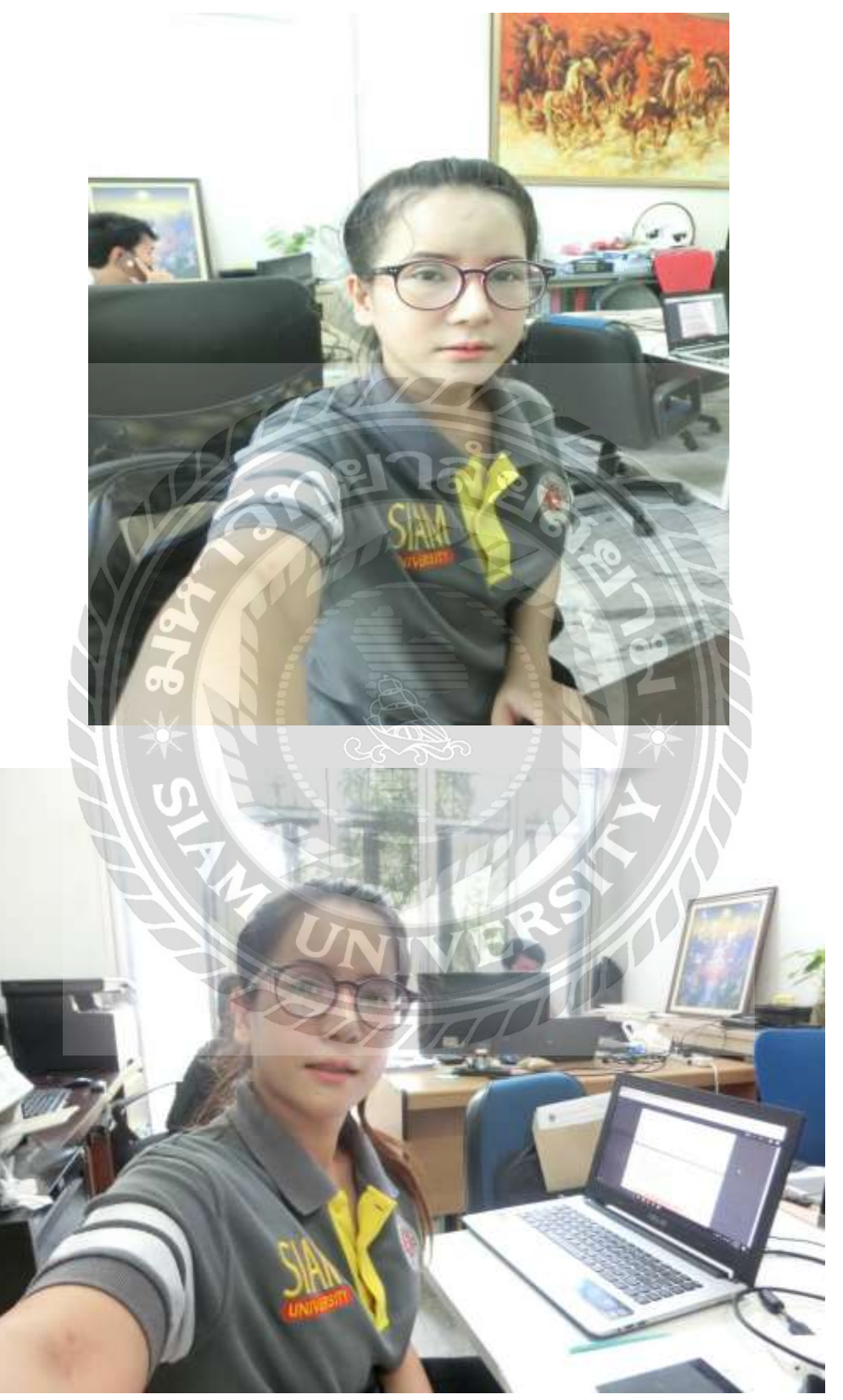

บรรยายกาศการปฏิบัติงานจริง

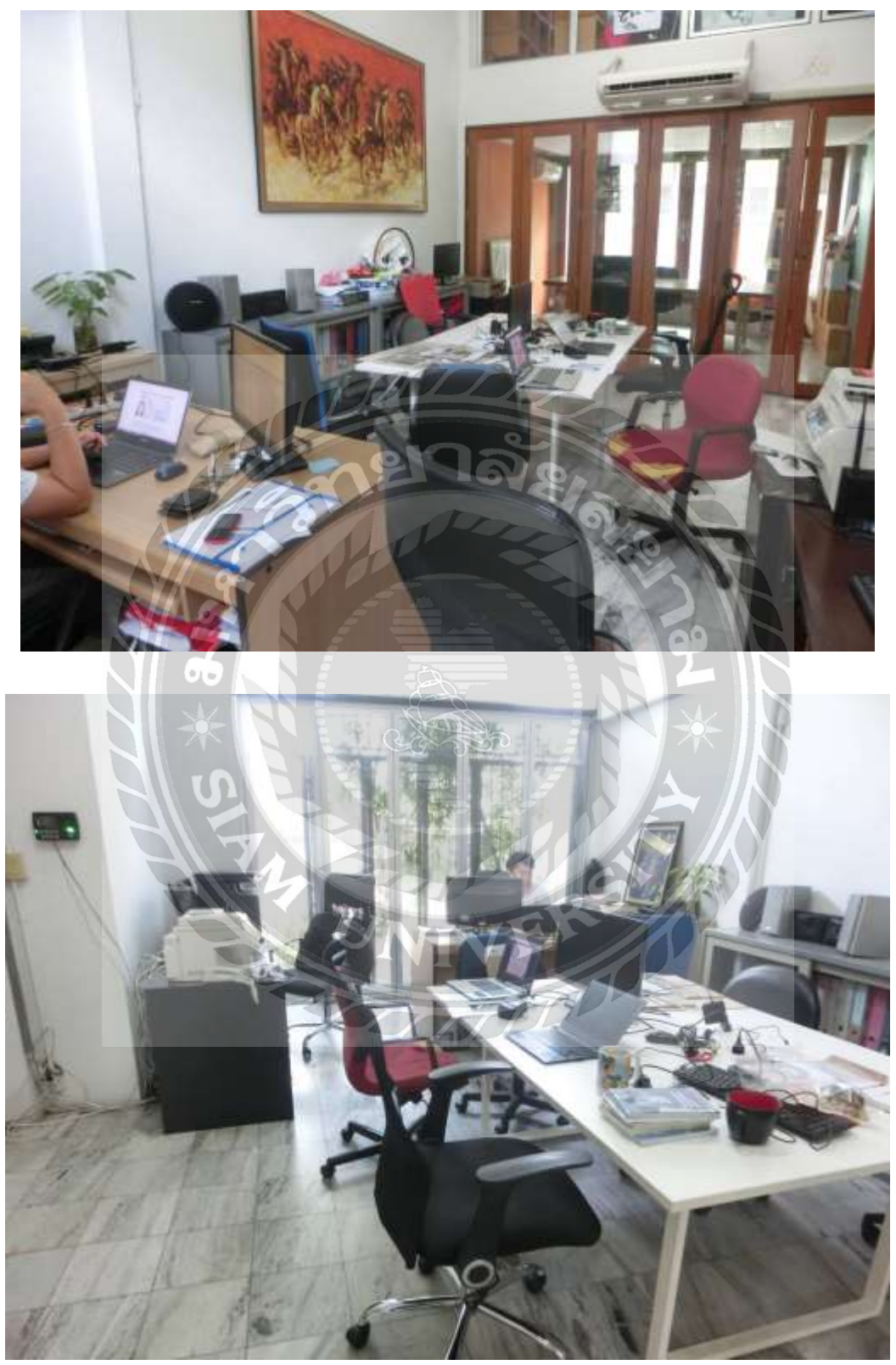

ห้องสำหรับเตรียมประชุม

# ประวัติผู้จัดทำ

ชื่อ วรณัน ศรีมันตะ ชื่อเล่น ชุนหลี ศึกษาอยู่ที่ มหาวิทยาลัยสยาม คณะ บริหารธุรกิจ

สาขา การบัญชี

รหัสนักศึกษา 5811300006

ที่อยู่ 139/84 แขวงบางใผ่ เขตบางแค จังหวัด กรุงเทพมหานคร

เบอร์โทรศัพท์ 083 -177-7921